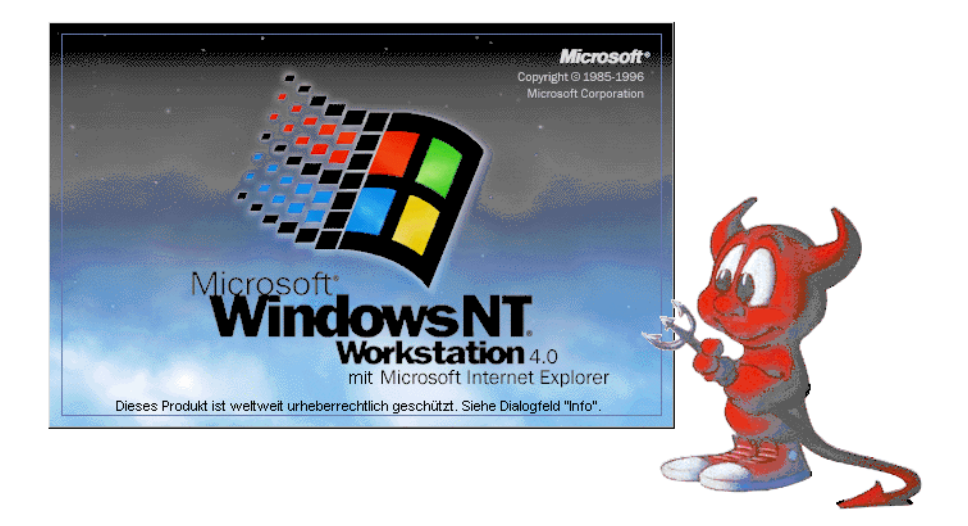

# PC-Installation: Unattended-Setup Windows NT 4.0 Workstation und NetBSD/i386 V1.3.2

Hubert Feyrer, 30. September 1998

# Inhalt

| 1 Inhalt                                                                                                    | 2          |  |  |  |
|----------------------------------------------------------------------------------------------------|------------|--|--|--|
| 2 Installationsanleitung für Rechner                                                                                                    |            |  |  |  |
| 2.1 Windows NT V4.0 Workstation                                                                                                    | 4          |  |  |  |
| 2.2 NetBSD V1.3.2                                                                                                    | 5          |  |  |  |
| 3 Hinzufügen neuer Rechner                                                                                                    | 7          |  |  |  |
| 3.1 Vorbereitungen für NT-Installation                                                                                                    | 7          |  |  |  |
| 3.2 Vorbereitungen für NetBSD-Installatioin                                                                                                    | 8          |  |  |  |
| 4 Internas                                                                                                    | 10         |  |  |  |
| 4.1 NT                                                                                                    | . 10       |  |  |  |
| 4.1.1 Vorgehen für neue Software                                                                                                    | . 10       |  |  |  |
| 4.1.2 Drucker                                                                                                    | . 10       |  |  |  |
| 4.1.3 Benutzerverwaltung auf dem NT-Server                                                                                                    | . 11       |  |  |  |
| 4.1.4 Dateien & Verzeichnisse auf dem NT-Server                                                                                                    | . 11       |  |  |  |
| 4.1.4.1 UserLogon.cmd                                                                                                    | . 11       |  |  |  |
| 4.1.4.2 \$OEM\$\net                                                                                                    | . 11       |  |  |  |
| 4.1.4.3 \$OEM\$\cmdlines.txt                                                                                                    | . 12       |  |  |  |
| 4.1.4.4 \$OEM\$\\$\$\sp3                                                                                                    | 12         |  |  |  |
| 4.1.4.5 \$OEM\$\\$\$\hf.bat                                                                                                    | 12         |  |  |  |
| 4.1.4.6 \$OEM\$\\$\$\hf\post1.cmd                                                                                                    | 13         |  |  |  |
| 4.1.4.7 \$OEM\$\\$\$\hf\post2.cmd                                                                                                    | 14         |  |  |  |
| 4.1.4.8 \$OEM\$\\$\$\hf\boot.ini                                                                                                    | 15         |  |  |  |
| 4.1.4.9 \$0EM\$\\$\$\hf\diverses.cmd                                                                                                    | 15         |  |  |  |
| 4.1.4.10 \$OEM\$\\$\$\hf\misc.reg                                                                                                    | 16         |  |  |  |
| 4.1.4.11 \$\mathcal{S}\ht\misc2.reg                                                                                                    | . 16       |  |  |  |
| 4.1.4.12 \$OEM\$\\$\$\hf\office.bat                                                                                                    | 16         |  |  |  |
| 4.1.4.13 \$\mathcal{S}\$\hf\Rechte.cmd                                                                                                    | 1/         |  |  |  |
| 4.1.4.14 \$\DEM\$\\$\$\nt\runonce.rl                                                                                                    | 18         |  |  |  |
| 4.1.4.15 \$\mathcal{DEM}\$\\$\$\nt\runonce2.r1                                                                                                    | . 18       |  |  |  |
| 4.1.4.16 \$OEM\$\\$\$\nt\sysdift.inf                                                                                                    | 18         |  |  |  |
| 4.1.4.17 \$OEM\$\\$\$\nr\sysenv.reg                                                                                                    | 20         |  |  |  |
| 4.1.4.18 \$UEM\$\\$\$\NI\ZaKacis.cmd                                                                                                    | 21         |  |  |  |
| 4.1.4.19 \$OEM\$\\$\$\n1\Zak\autolog.reg                                                                                                    | 25         |  |  |  |
| $4.1.4.20$ \$OEM\$\\$\$\II\ZAK\IIOAUIO9.Teg                                                                                                    | 20         |  |  |  |
| 4.1.4.21 $POEM(3,3,3,1)$                                                                                                    | 20         |  |  |  |
| 4.1.4.22  \$OEM\$ \$\$ \$ \$ \$ \$ \$ \$ \$ \$ \$ \$ \$ \$ \$ \$ \$ \$ \$                                                                                                     | 20         |  |  |  |
| $4.1.4.23 \text{ CLM} \text{ (yes)} = \frac{1}{2} \frac{1}{2}$ | 20         |  |  |  |
| 4.1.4.24 OLIMONOVINUISPIAY                                                                                                    | 20         |  |  |  |
| 4.1.5 Dateien & Verzeichnisse für die Boothoppies                                                                                                    | . 20<br>27 |  |  |  |
| 4.1.5.2 /floppies/Makefile                                                                                                    | 27         |  |  |  |
| 4.1.5.2/hoppies/makenie                                                                                                    | 27         |  |  |  |
| 4.1.5.5/hoppies/share/format txt                                                                                                    | 27         |  |  |  |
| 4 1 5 5 /floppies/share/nukehd bat                                                                                                    | 28         |  |  |  |
| 4.1.5.6 /floppies/3c900/share                                                                                                    | 28         |  |  |  |
| 4 1 5 7 /floppies/3c900/share/autoexec bat                                                                                                    | 28         |  |  |  |
| 4.1.5.8 /floppies/3c900/config sys                                                                                                    | 29         |  |  |  |
| 4 1 5 9/floppies/3c900/rfhpc*                                                                                                    | 29         |  |  |  |
| 4.1.5.10 /floppies/3c900/rflpc8130/i bat                                                                                                    | 30         |  |  |  |
|                                                                                                    | 00         |  |  |  |

| 4.1.5.11/floppies/3c900/rfhpc8130/pc8130.pf   | 30   |
|-----------------------------------------------|------|
| 4.1.5.12/floppies/3c900/rfhpc8130/pc8130.ua   | 30   |
| 4.1.5.13/floppies/3c900/rfhpc8130/pfdisk.txt  | 35   |
| 4.1.5.14/floppies/dc21x4/share                | 36   |
| 4.1.5.15/floppies/dc21x4/share/autoexec.bat   | 36   |
| 4.1.5.16/floppies/dc21x4/share/config.sys     | 37   |
| 4.1.5.17/floppies/ne2k/share                  | 37   |
| 4.1.5.18/floppies/ne2k/rfhpc8081/autoexec.bat | 37   |
| 4.1.5.19/floppies/ne2k/rfhpc8081/config.sys   | 38   |
| 4.1.5.20 adduser.bat                          | 38   |
| 4.1.5.21 deluser.bat                          | . 39 |
| 4.2 NetBSD                                    | 40   |
| 4.2.1/disklabel.3c900                         | 40   |
| 4.2.2/disklabel.dc21x4                        | 41   |
| 4.2.3/disklabel.ne2k                          | 42   |
| 4.2.4/files-fhr                               | 42   |
| 4.2.5/files-fhr.tgz                           | 43   |
| 4.2.6/install                                 | 44   |
| 4.2.7/n132.tar.gz                             | 45   |
| 4.2.8/vi                                      | 45   |
| 4.2.9 /usr/X11R6/bin/X11                      | 45   |

## 1. Installationsanleitung für Rechner

## 1.1 Windows NT V4.0 Workstation

Im folgenden wird das Vorgehen fuer einen "unattended setup" beschrieben. Die einzelnen Schritte sind dabei zuerst das Booten von einer (DOS-)Floppy mit Netzwerkanbindung an Windows-NT (*rfhnt8002*, *bt-nt-server*). Anschließend wird mittels einer Batch-Datei die Festplatte partitioniert und formatiert und anschließend die für die NT-Installation benötigten Dateien auf die lokale Platte kopiert. Nach einem Reboot wird die NT-Installation durchgeführt. Nach dem abarbeiten zweier eigener Dateien (c:\winnt\hf\hf.bat und .../post1.cmd) wird gebootet, die letzten Schritte (post2.cmd, ggf. Display-Treiber) sind leider nicht automatisierbar und daher manuell durchzuführen.

Hier im einzelnen die durchzuführenden Schritte:

- 1. Bootdiskette erstellen, siehe Kapitel 2.1 auf Seite 7.
- 2. Rechner von Floppy booten
- 3. Die Festplatte sollte jetzt partitioniert und formatiert sein. Bei manchen Rechnermodellen funktioniert dies nicht auf anhieb, und man muß einen zweiten Versuch starten. Um Abzufragen ob alles OK ist reicht ein "dir c:", es sollten dann >500MB frei sein. Ist das nicht der Fall, so muß die Formatierung mittels "nukehd" wiederholt werden (ggf. mehrfach :/)
- 4. Klappt alles, so kann man vom DOS-Prompt aus die Installation mittels des Befehls "j" (einfach der Buchstabe ,i' für "install") beginnen.
- 5. Warten bis der gelbe Balken auf dem Bildschirm erscheint, dann Diskette aus dem Laufwerk nehmen!!! (Geschieht dies nicht, so wird beim ersten Reboot alles was nun auf die Platte kopiert wird wieder gelöscht).
- 6. Warten: Die Installation durchläuft automatisch Text- und Grafikmodi, mit mehreren Reboots zwischendurch:
  - Kopieren der Dateien auf Platte; reboot
  - umkopieren der Dateien auf Platte; reboot
  - Konvertieren des Dateisystems auf NTFS; reboot
  - Textmode-Setup
  - Grafikmode-Setup (Netzwerk, Dienste, ...)
  - Nach der Installation des Novell IntraNetWare Clients erscheint der Text "oemnsv00.inf wird installiert...", und die Installation steht. Keine Panik, dieser Zustand hält ca. 20 Minuten an, danach geht's weiter. (Das Problem ist Novell bekannt, eine Lösung war nicht erhältlich :-/).
  - Aufruf von hf.bat (genauer, cmdlines.txt, ...): Installation des SP3, ...; reboot
  - Automatische Anmeldung erfolgt
- 7. Novell IntranetWare Client-Login mittels Druck auf Escape-Taste abbrechen
  post1.cmd wird abgearbeitet: Software via sysdiff installieren, ...; reboot
- 8. Novell IntranetWare Client-Login mittels Druck auf Escape-Taste abbrechen
- 9. "Willkommen zu Windows NT Wußten Sie schon…"-Dialog mittels Druck auf Escape-Taste abbrechen
- 10. DOS-Box öffnen (Doppelclick auf entsprechendes Icon auf dem Desktop)
- 11.cd  $\ldots \setminus \ldots \setminus hf$

• "post2" starten, Office etc. werden installiert, Zugriffsrechte gesetzt; reboot

- 12. "Strg+Alt+Entf" drücken, anmelden (Benutzername: Administrator, Domäne: RFHP-Cxxxx),
- 13. Novell IntranetWare Client-Login mittels Druck auf Escape-Taste abbrechen

- 14. "Willkommen zu Windows NT Wußten Sie schon…"-Dialog mittels Druck auf Escape-Taste abbrechen
- 15. Auf Rechnern mit STB Velocity Grafikkarte (alle vier Dell PII-300) muß für diese jetzt noch der Treiber nachinstalliert werden:
  - Klicken auf "Arbeitsplatz"
  - Klicken auf "Systemsteuerung"
  - Klicken auf "Anzeige"
  - Klicken auf "Einstellungen"
  - Klicken auf "Konfiguration…"
  - Klicken auf "Ändern..."
  - Klicken auf "Diskette..."
  - Dateien des Herstellers kopieren von: c:\winnt\hf\display
  - Klicken auf "OK"
  - Klicken auf "Ja" (Vorgang fortsetzen)
  - Datei kopieren von: c:\winnt\hf\display (Pfad für stbv128m.sys, NT ist doof!)
  - Klicken auf "OK" (Treiber erfolgreich installiert)
  - Klicken auf "Schließen"
  - Klicken auf "Schließen"
  - Klicken auf "Ja" (Computer neu starten)
  - Rechner neu booten
  - "Strg+Alt+Entf" drücken, anmelden (Benutzername: Administrator, Domäne: RFHPCxxxx),
  - Novell IntranetWare Client-Login mittels Druck auf Escape-Taste abbrechen
  - "Willkommen zu Windows NT Wußten Sie schon…"-Dialog mittels Druck auf Escape-Taste abbrechen
  - Klicken auf "OK" (Es wurde ein neuer Bildschirmtreiber installiert; ggf. einige Fenster zumachen um's zu sehen)
  - Auflösung: 1024x768
  - Bildschirmfrequenz: 85 Hz
  - Klicken auf "OK"
  - Klicken auf "OK" (Ja, ungetestete Einstellungen übernehmen)
- 16. Klicken auf "Start"
- 17. Klicken auf "Beenden"
- 18. Klicken auf "Computer neu starten"
- 19. Fertig.

In einem seperaten Schritt ist noch das Administrator-Paßwort neu zu setzen, weiterhin sind im BIOS entsprechende Settings zu machen, um nur noch von C:\ booten zu können, und diese dann mit einem Paßwort zu sichern!

# 1.2 NetBSD V1.3.2

Wie installiere ich NetBSD, nachdem sich NT bereits auf der Platte befindet (via meiner (HF) Installation...!)? Voraussetzung durch diese Installatioin ist hauptsächlich die Plattenpartitionierung und die Kennzeichnung der BSD-Partitionen als solches (durch ID 165). Ansonsten kann wie folgt vorgegangen werden:

1. NetBSD Bootdiskette erstellen

Dazu z. B. ftp://ftp.de.netbsd.org/pub/NetBSD/NetBSD-1.3.2/i386/installation/ floppy/boot.fs mittels rawwrite.exe(.../i386/installation/misc) oder ,,cat >/dev/ diskette" auf eine formatierte 1.44MB-Diskette schreiben

- 2. NetBSD Bootdiskette booten
- 3. Installation beenden (Punkt ,,f") -> Shell
- 4. Netzwerk-Interface konfigurieren:

```
# ifconfig XXX IP-Nummer
```

XXX ist dabei das (erste) Netzwerk-Interface, das mit "ifconfig -1" ausgegeben werden kann, IP-Nummer die IP-Nummer des Rechners gemäß folgender Tabelle:

| Тур    | Rechner   | XXX | YYY | IP-Nummer      |  |  |  |
|--------|-----------|-----|-----|----------------|--|--|--|
| ne2k   | rfhpc8081 | ne1 | ne0 | 194.95.108.81  |  |  |  |
| dc21x4 | rfhpc8039 | de0 | de0 | 194.95.108.136 |  |  |  |
| dc21x4 | rfhpc8135 | de0 | de0 | 194.95.108.135 |  |  |  |
| 3c900  | rfhpc8130 | ep1 | ep0 | 194.95.108.130 |  |  |  |
| 3c900  | rfhpc8131 | ep1 | ep0 | 194.95.108.131 |  |  |  |
| 3c900  | rfhpc8132 | ep1 | ep0 | 194.95.108.132 |  |  |  |
| 3c900  | rfhpc8133 | ep1 | ep0 | 194.95.108.133 |  |  |  |

5. Server-Platte mounten:

```
# mount 194.95.108.29:/home1/NetBSD/install /mnt2
```

Falls das nicht klappt sicherstellen, daß auf der *rfhs8012* die /home1-Platte richtig exportiert ist, siehe Kapitel 2.2 auf Seite 8.

- 6. cd /mnt2
- 7. sh install
- 8. Rechnernamen eingeben (siehe Tabelle oben)
- Netzwerk-Interface: YYY
   Hier ist das Netzwerk-Interface anzugeben, das beim booten des RFHPC-Kernels gefunden wird, nicht das des GENERIC-Kernels der Bootfloppy. Dieses ist der Spalte "YYY" der Tabelle oben zu entnehmen. (Wird in /etc/rc.conf, Eintrag: ifconfig\_YYY eingetragen)
- 10. IP-Nummer: Siehe Tabelle oben, Default ist wie beim ifconfig-Befehl oben vorgegeben
- Platte: wd0, sd0
   Je nachdem ob eine SCSI- oder IDE-Platte verwendet wird ist diese entsprechend anzugeben. Bei SCSI "sd0", bei IDE "wd0".
- 12. Nach der Installation: # reboot

Anschließend sollte der Rechner fertig konfiguriert booten, beim erstenmal werden noch die SSH-Keys generiert, die NIS-Verwaltung wird von der *rffs8012* übernommen (Domain: ki-bt-db). /soft wird (noch) von *jab berw oc ky* gemountet.

#### In einem seperaten Schritt ist noch das Root-Paßwort neu zu setzen!

# 2. Hinzufügen neuer Rechner

## 2.1 Vorbereitungen für NT-Installation

Alle im folgenden genannten Dateien liegen auf der *rfhs8012* im Verzeichnis ~feyrer/work/NT/ floppies, unter dem die folgenden Verzeichnisse existieren:

```
floppies/3c900
floppies/3c900/rfhpc8132
floppies/3c900/rfhpc8132/net
floppies/3c900/share
floppies/3c900/share/net
floppies/3c900/rfhpc8130
floppies/3c900/rfhpc8130/net
floppies/3c900/rfhpc8131
floppies/3c900/rfhpc8131/net
floppies/3c900/rfhpc8133
floppies/3c900/rfhpc8133/net
floppies/dc21x4
floppies/dc21x4/rfhpc8039
floppies/dc21x4/rfhpc8039/net
floppies/dc21x4/rfhpc8135
floppies/dc21x4/rfhpc8135/net
floppies/dc21x4/share
floppies/share
floppies/ne2k
floppies/ne2k/rfhpc8081
floppies/ne2k/rfhpc8081/net
```

Im Floppies-Verzeichnis existiert für jede Netzwerkkarte ein eigenes Unterverzeichnis (3c900, dc21x4, ne2k), gemeinsame Dateien liegen im Verzeichnis .../floppies/share, symbolische Links verweisen auf diese. In den drei Unterverzeichnissen existiert für jeden Rechner ein eigenes Unterverzeichnis sowie wiederum ein share-Verzeichnis, in dem Dateien liegen, die für alle Rechner mit der selben Netzwerk-Hardware identisch sind.

Folgende Schritte sind zu unternehmen, um eine Bootfloppy für einen neuen Rechner zu erstellen:

- cd ~feyrer/work/NT/floppies
- Verzeichnis netztyp/rfhpc1234 nach netztyp/rfhpc5678 kopieren: "netztyp" ist dabei entweder 3c900, dc21x4 oder ne2k. Konkret:

```
% cd netztyp/rfhpc1234
% mkdir ../rfhpc5678
% pax -rw -pe -v . ../rfhpc5678
```

- Zu ändernde Dateien:
  - mv pc1234.pf pc5678.pf (Partitionstabelle f
    ür pfdisk) Zum erstellen dieser Datei die Platte "normal" partitionieren (mit fdisk, pfdisk, NetBSD Install-Program...), anschließend von pfdisk aus mit "w pc5678.pf" abspeichern.
  - mv pc1234.ua pc5678.ua (Unattend.txt)
  - i.bat: Name/Pfad der .ua-Datei hinter /ua:-Switch
  - pfdisk.txt: Name der .pf-Datei in r-Zeile (read from file)

- IP-Nummer eintragen:
  - pc5678.ua: IPaddress = 194.95.108.xxx
  - net/protocol.ini: IPAddress0= 194 95 108 xxx
- Hostnamen eintragen:
  - pc5678.ua: ComputerName = ,,rfhpc5678
  - pc5678.ua: ; ScopeID = rfhpc5678
  - net/system.ini: computername=RFHPC5678

Net/protocol.ini und net/system.ini sind bei 3c900 nicht vorhanden bzw. brauchen dort nicht modifiziert zu werden!

- Floppy neu schreiben
  - % make FLOPPY=netztyp/rfhpc5678

#### 2.2 Vorbereitungen für NetBSD-Installatioin

- 1. Korrektes exportieren der Server-Platte
  - Für die Installation muß die /home1-Platte der *rffs8012* korrekt exportiert sein. Ggf. die Datei /etc/dfs/dfstab editieren und mit "unshareall ; shareall" neu einlesen:

```
# grep /homel /etc/dfs/dfstab
share -F nfs -o rw,anon=0 /home1
#share -F nfs -o root=rfhs8028,rw=rfhs8028,ro=bsdpcs:softki -d
"Software" /home1
```

• Der Rechner muß weiterhin korrekt in der "bsdpcs"-Netgroup eingetragen sein. Z. B. ist für einen neuen Rechner "*rfhpc5678* " mit der IP-Nummer 194.95.108.256 folgendes einzutragen:

```
rfhpc85678(rfhpc85678.fh-regensburg.de,,)
bsdpcs rfhpc8039 rfhpc8130 rfhpc5678 ...
```

• Weiterhin muß der Rechner in der /etc/hosts-Datei der *rfhs8012* stehen, mit kurzem und vollem Namen (FQDN):

```
rfhs8012# grep 5678/etc/hosts
194.95.108.256 rfhpc5678 rfhpc5678.fh-regensburg.de
```

- Anschließend ist ggf. ein NIS-Update durchzuführen ("cd /var/yp ; make")
- 2. Partitionstabelle auf der *rffns8012* in /home1/NetBSD/install/disklabel.rfhpc5678 eintragen. Dazu am einfachsten die NetBSD-Installationsroutine der Boot-Floppy starten und damit partitionieren, abbrechen (^C) und anschliessend die Platte der *rffns8012* mounten und dort ablegen:

```
# ifconfig XXX 194.95.108.YYY
# mount 194.95.108.29:/homel/NetBSD/install /mnt2
# cd /mnt2
# disklabel wd0 >disklabel.rfhpc5678
```

Das Netz-Device "XXX", die letzten Stellen der IP-Nummer ("YYY") sowie die Platte ("wd0" für IDE, "sd0" für SCSI) sind an anderer Stelle (siehe Tabelle auf Seite 6) zu finden.

- 3. Korrektes vorbereiten des X-Servers für die jeweilige Grafikkarte
  - Auf jab berw oc ky in /usr/local/X11R6/lib/X11/XF86Config.rfhpc5678 auf eine passende Konfigurations-Datei zeigenlassen:

```
# cd /usr/X11R6/lib/X11
```

# ln -s XF86Config-Dell-PII300 XF86Config.rfhpc8133

Zur Auswahl stehen dabei:

- XF86Config-Dell-PII300: STB 128 Velocity
- XF86Config-Dell-PPro200: Matrox irgendwas
- XF86Config-OBC-P90: 08/15 Tüddelkarte
- XF86Config-OBC-PII200: S3-Karte

• X-Server für Rechner festsetzen Auf *jab berw oc ky* in /usr/local/X11R6/bin/X Abfrage für Hostname einfügen und entsprechenden X-Server aufrufen:

```
...
rfhpc8133)
    exec $dir/XSuSE_NVidia.FreeBSD $@
    ;;
...
```

# 3. Internas

# 3.1 NT

# 3.1.1 Vorgehen für neue Software

- Rechner neu installieren, und dabei die Aufrufe von Rechte.cmd und zakacls.cmd in .../post2.cmd (siehe Kapitel 3.1.4.7 auf Seite 14) auskommentieren. Evtl. Softwarepakete, die zu erneuern sind auch weglassen (post1.cmd, siehe Kapitel 3.1.4.6 auf Seite 13)!
- NSysdiff.exe und sysdiff.inf auf lokalen Rechner (z.B. c:\hf) kopieren (z. B. von \\bt-ntserver\cdrom\i386\\$OEM\$\\$\$\hf)
- Alle Netz-Connections (-> ",net use") schliessen (",net use x: /del")
- c:
- cd hf
- System-Snapshot machen: "nsysdiff /snap d"
- Software wie gewohnt installieren und Benutzerfertig einrichten. Reboots machen nichts aus.
- nsysdiff /diff d diffdatei
- net use x: \\bt-nt-server\cdrom
- copy diffdatei x:\diffs
- nsysdiff-Aufruf für neue Datei in x:\i386\\$OEM\$\\$\$\hf\post1.cmd eintragen
- Fertig

# 3.1.2 Drucker

Die HP 4M+ haben alle Netzwerkkarten, jeder NT-Rechner könnte die Daten direkt an den Druckern senden. Leider unterstützt der Unattended-Setup von NT diese Art nicht. Stattdessen wurden die Drucker auf dem BT-NT-Server eingerichtet und anschließend unter den Namen "hpki" (*rfhps8002*, steht im U511) und "hpgv" (*rfhps8004*, steht im Grafiklabor) freigegeben.

Installation der Druckerqueues auf dem BT-NT-Server:

- NT 4.0 Workstation CD einlegen
- [Der MS TCP/IP Druckdienst wurde bereits automatisch installiert]
- Klicken: Arbeitsplatz -> Drucker -> Neuer Drucker
- Drucker wird verwaltet vom: Arbeitsplatz
- Klick auf "Weiter >"
- Klick auf "Hinzufügen..."
- Verfügbare Druckeranschlüsse: "LPR Port"
- Klick auf "Neuer Anschluß…"
- Name oder Adresse des Hosts, der LPD bereitstellt: "*rfhps8002* " (KI) bzw. "*rfhps8004*" (GV)
- Name des Druckers auf dem Computer: "lp" (egal)
- Klick auf "OK"
- Ggf. Warnnung über nicht-reagierenden Drucker mit Klick auf "ok" quittieren
- Klick auf "Schließen"
- Klick auf "Weiter >"
- Hersteller: "HP"
- Drucker: "HP LaserJet 4/4M Plus PS 600"
- Klick auf "Weiter >"

- Druckername: "HP LaserJet 4/4M Plus PS 600 (U511)"
- Klick auf "Weiter >"
- Freigabename: "nicht freigeben"
- Klick auf "Weiter >"
- Testseite drucken: "Nein"
- Klick auf "Fertigstellen"

Benutzer bekommen die Drucker beim anmelden zugeordnet. Dies geschieht mittels des ZAK-Utilities con2prt.exe, das im UserLogon.cmd-Logon-Script (siehe Kapitel 3.1.4.1 auf Seite 11) aufgerufen wird.

## 3.1.3 Benutzerverwaltung auf dem NT-Server

Benutzerkennungen werden mit dem Befehl "adduser" angelegt bzw. mit "deluser" gelöscht. Die im Anhang aufgelisteten perl-Scripten sind auf dem  $\mathcal{BT}$ - $\mathcal{NT}$ -Server im Verzeichnis C:\BT-Admin\Adduser abgelegt.

Aufruf:

- adduser "Voller Name" Passwort Login
- deluser Login

"Login" ist dabei jeweils gemäß dem NDS-Scheme eine Folge aus den ersten beiden Zeichen des Vornamens, gefolgt vom ersten Buchstaben des Nachnamens und einer fünfstelligen Zahl.

## 3.1.4 Dateien & Verzeichnisse auf dem NT-Server

# 3.1.4.1 UserLogon.cmd

*bt-nt-server*, c:\winnt\system32\repl\import\scripts\UserLogon.cmd:

```
@echo # Verarbeite Login-Skript (Server)
@echo # fuer die Kennung %USERNAME%
@echo.
@echo Welcome %USERDOMAIN%\%USERNAME%@%COMPUTERNAME%
@net time \\bt-nt-server /set /yes
@%SystemRoot%\hf\zak\con2prt /f
@%SystemRoot%\hf\zak\con2prt /cd \\bt-nt-server\hpki
@%SystemRoot%\hf\zak\con2prt /c \\bt-nt-server\hpgv
```

# 3.1.4.2 **\$OEM\$\net**

\bt-nt-server\cdrom\i386\\$OEM\$\net enthält Treiber für Netzwerk-Komponenten:

- 3c90x: Treiber für 3c900-Karte (Dell PII-300); enthält Datei OEMSETUP.INF und weitere Dateien und Verzeichnisse
- ntclient: Novell IntranetWare Client: enthält Verzeichnis i386 mit Datei OEMSETUP.INF,

## 3.1.4.3 \$OEM\$\cmdlines.txt

\\bt-nt-server\cdrom\i386\\$OEM\$\\$\$\cmdlines.txt:

```
[Commands]
"cmd /c %SystemRoot%\hf\hf.bat"
; "cmd"
; "cmd /c echo %SystemRoot%\sp3\update /u /n /z"
; "cmd /c %SystemRoot%\sp3\update /u /n /z"
; "cmd /c echo rmdir /s /q %SystemRoot%\sp3"
; "cmd /c mdir /s /q %SystemRoot%\sp3"
; "cmd /c echo net user Administrator gehelm"
; "cmd /c net user Administrator gehelm"
```

## 3.1.4.4 **\$OEM\$\\$\$\sp3**

Dieses Verzeichnis enthält ein entpacktes ServicePack #3 für NT.

#### 3.1.4.5 \$OEM\$\\$\$\hf\hf.bat

\\bt-nt-server\cdrom\i386\\$OEM\$\\$\$\hf\hf.bat:

```
REM start cmd
REM pause
echo %SystemRoot%\sp3\update /u /n /z"
     %SystemRoot%\sp3\update /u /n /z"
echo rmdir /s /q %SystemRoot%\sp3
     rmdir /s /q %SystemRoot%\sp3
echo net user Administrator gehelm"
     net user Administrator gehelm"
cd %SystemRoot%\hf
echo %SystemRoot%\regedit /s misc.reg
     %SystemRoot%\regedit /s misc.reg
REM pause
echo %SystemRoot%\regedit /s SysEnv.reg
     %SystemRoot%\regedit /s SysEnv.reg
REM pause
echo %SystemRoot%\regedit /s Wallpapr.reg
     %SystemRoot%\regedit /s Wallpapr.reg
REM pause
```

```
echo Installing StartUp.bmp
     copy StartUp.bmp c:\
     cacls C:\StartUp.bmp /E /P Jeder:R
REM pause
echo Bootmenue
     cacls C:\boot.ini /E /P Jeder:F
     attrib -h -a -s -r c:\boot.ini
     copy boot.ini c:\
     attrib +h +a +s +r c:\boot.ini
     cacls C:\boot.ini /E /P Jeder:R
     copy netbsd.bb c:\
     cacls C:\netbsd.bb /E /P Jeder:R
REM pause
echo Explorer-Tips abschalten
     %SystemRoot%\regedit /s expltip.reg
REM pause
echo Prepare App Install ...
     %SystemRoot%\hf\reskit\regini.exe %SystemRoot%\hf\runonce.ri
     %SystemRoot%\regedit.exe /s %SystemRoot%\hf\zak\autolog.reg
     %SystemRoot%\regedit.exe /s %SystemRoot%\hf\zak\nosavcon.reg
REM start cmd
REM pause
```

#### 3.1.4.6 \$OEM\$\\$\$\hf\post1.cmd

\\bt-nt-server\cdrom\i386\\$OEM\$\\$\$\hf\post1.cmd:

```
REM Wird automatisch gestartet, nachdem die eigentliche Installation
REM durchgelaufen ist.
REM
     cd %SystemRoot%\hf
     net use x: \\bt-nt-server\cdrom OpenSesame /user:Admin2
REM net use x: \\bt-nt-server\cdrom * /user:Administrator
     Office installieren
REM
     cmd /c office.bat
REM
REM start cmd
REM pause
REM Applying sysdiffs ...
     cmd /c nsysdiff /apply /m x:\diffs\n01wnzip
        cmd /c nsysdiff /apply /m x:\diffs\n03pfe
        cmd /c nsysdiff /apply /m x:\diffs\n04ptoys
        cmd /c nsysdiff /apply /m x:\diffs\n05acro
        cmd /c nsysdiff /apply /m x:\diffs\n06jdk
        cmd /c nsysdiff /apply /m x:\diffs\n08ns405
        cmd /c nsysdiff /apply /m x:\diffs\n09msvc
```

```
cmd /c nsysdiff /apply /m x:\diffs\n10jbld2
     cmd /c nsysdiff /apply /m x:\diffs\n11cbld3
REM pause
echo Diverses: Desktop-Links (Acrobat, DOS-Box, PFE)
     cmd /c diverses.cmd
     net user Gast /active:no
echo Linker von VC++ geradebiegen
     cacls /e Administrator:F %SystemDrive%\Programme\DevStudio\Share-
     dIDE\bin
     del %SystemDrive%\Programme\DevStudio\SharedIDE\bin\link.exe
                               %SystemDrive%\Programme\DevStudio\Share-
     сору
                link.exe
     dIDE\bin\link.exe
     cacls
           /e /p
                    Jeder:R %SystemDrive%\Programme\DevStudio\Share-
     dIDE\bin\link.exe
           /e /p
                     Administrator:F %SystemDrive%\Programme\DevStu-
     cacls
     dio\SharedIDE\bin\link.exe
     cacls /e /p Administratoren:F %SystemDrive%\Programme\DevStu-
     dio\SharedIDE\bin\link.exe
REM pause
REM start cmd
REM pause
```

```
@rem do the shutdown
start %SystemRoot%\hf\ZAK\shutdown.exe /C /R /T:01
pause
```

#### 3.1.4.7 \$OEM\$\\$\$\hf\post2.cmd

\\bt-nt-server\cdrom\i386\\$OEM\$\\$\$\hf\post2.cmd:

```
REM Wird automatisch gestartet, nachdem die eigentliche Installation
REM durchgelaufen ist. (2. Teil)
REM
cd %SystemRoot%\hf
net use x: \\bt-nt-server\cdrom OpenSesame /user:Admin2
REM pause
REM Office installieren
cmd /c office.bat
REM pause
echo Rechte.cmd
cmd /c Rechte.cmd
REM cmd /c zakacls.cmd
cacls %SystemDrive%\Programme\DevStudio\SharedIDE /e /p jeder:c
```

```
REM pause
REM -- Modify the registry to not autologon next time
     REGEDIT.EXE /S %SystemRoot%\hf\zak\noautlog.REG
REM Zeugs weglschen
REM rmdir /s /q %SystemRoot%\hf\zak
     rmdir /s /q %SystemRoot%\hf\network
     rmdir /s /q %SystemRoot%\hf\reskit
        del /f /q %SystemRoot%\hf\hf.bat
        del /f /q %SystemRoot%\hf\post1.cmd
     rmdir /s /q %SystemDrive%\tmp
     rmdir /s /q %SystemDrive%\hf
REM start cmd
REM pause
@rem do the shutdown
cd %SystemRoot%\hf
ZAK\shutdown.exe /C /R /T:01
     del /f /q %SystemRoot%\hf\post2.cmd
pause
```

#### 3.1.4.8 \$OEM\$\\$\$\hf\boot.ini

\\bt-nt-server\cdrom\i386\\$OEM\$\\$\$\hf\boot.ini:

```
[boot loader]
timeout=30
; default=c:\netbsd.bb
default=multi(0)disk(0)rdisk(0)partition(1)\WINNT
[operating systems]
C:\netbsd.bb="Unix"
multi(0)disk(0)rdisk(0)partition(1)\WINNT="Windows NT Workstation, Ver-
sion 4.0"
multi(0)disk(0)rdisk(0)partition(1)\WINNT="Windows NT Workstation, Ver-
sion 4.0 [VGA-Modus]" /basevideo /sos
```

## 3.1.4.9 \$OEM\$\\$\$\hf\diverses.cmd

\\bt-nt-server\cdrom\i386\\$OEM\$\\$\$\hf\diverses.cmd:

```
copy c:\winnt\system32\cmd.exe c:\winnt\profiles\"All Users"\Desk-
top\DOS-Box.exe
REM pause
```

## 3.1.4.10 \$OEM\$\\$\$\hf\misc.reg

\\bt-nt-server\cdrom\i386\\$OEM\$\\$\$\hf\misc.reg:

#### **REGEDIT4**

```
[HKEY_LOCAL_MACHINE\SOFTWARE\Microsoft\Windows NT\CurrentVersion\Winlo-
gon]
"GinaDLL"="MSGINA.DLL"
```

```
[HKEY_LOCAL_MACHINE\SOFTWARE\Novell\NWGINA\Login Screen]
"DefaultNDSContext"=""
"DefaultNetWareUserName"=""
"DefaultNWLoginFlags"="0"
```

#### 3.1.4.11 \$OEM\$\\$\$\hf\misc2.reg

\\bt-nt-server\cdrom\i386\\$OEM\$\\$\$\hf\misc2.reg:

#### **REGEDIT4**

```
; Verzeichnisse nicht mehr mounten
```

```
[HKEY_CURRENT_USERU\Software\Microsoft\Windows\CurrentVersion\Explo-
rer\DesktopStreamMRU]
"a"=hex:00,00
"MRUList"="a"
```

```
[HKEY_CURRENT_USER\Software\Microsoft\Windows\CurrentVersion\Explo-
rer\DesktopStreams\0]
"CabView"=hex:00,00
"ViewView"=hex:00,00
```

## 3.1.4.12 \$OEM\$\\$\$\hf\office.bat

\\bt-nt-server\cdrom\i386\\$OEM\$\\$\$\hf\office.bat:

```
x:
cd \office
setup /b2 /gc c:\off97ins.log /n "Labor BT/DB/KI" /o "FH Regensburg" /qnl
c:
cd %SystemRoot%\Profiles
```

```
cd "All Users"
cd Startmen
cd Programme
mkdir "MS Office 97 Pro"
copy "Microsoft Access.lnk" "MS Office 97 Pro"
copy "Microsoft Excel.lnk" "MS Office 97 Pro"
@REM copy "Microsoft Outlook.lnk" "MS Office 97 Pro"
copy "Microsoft PowerPoint.lnk" "MS Office 97 Pro"
copy "Microsoft Sammelmappe.lnk" "MS Office 97 Pro"
copy "Microsoft Word.lnk" "MS Office 97 Pro"
del "Microsoft Access.lnk"
del "Microsoft Excel.lnk"
del "Microsoft Outlook.lnk"
del "Microsoft PowerPoint.lnk"
del "Microsoft Sammelmappe.lnk"
del "Microsoft Word.lnk"
cd ...\..Desktop
del "Microsoft Internet Explorer 3.01-Installation.lnk"
del "Microsoft Outlook.lnk"
del c:\off97ins.log
```

#### 3.1.4.13 \$OEM\$\\$\$\hf\Rechte.cmd

\\bt-nt-server\cdrom\i386\\$OEM\$\\$\$\hf\rechte.cmd:

@Echo Rechte fuer Boot.ini cacls C:\Boot.ini /E /P Jeder:R @Echo Rechte fuer Startup.bmp cacls C:\Startup.bmp /E /P Jeder:R @Echo Rechte fuer NetBSD.bb cacls C:\NetBSD.bb /E /P Jeder:R @Echo Rechte fuer NTdetect.com cacls C:\NTdetect.com /E /P Jeder:R @Echo Rechte fuer NTldr cacls C:\NTldr /E /P Jeder:R @Echo Rechte fuer C:\ cacls C:\ /E /P Jeder:R @Echo Rechte fuer DLLs cacls C:\Programme\\*.dll /E /P Jeder:R /T @Echo Rechte fuer Programme cacls C:\Programme /E /P Jeder:R /T

REM pause

## 3.1.4.14 \$OEM\$\\$\$\hf\runonce.ri

#### \\bt-nt-server\cdrom\i386\\$OEM\$\\$\$\hf\runonce.ri:

## 3.1.4.15 **\$OEM\$\\$\$\hf\runonce2.**ri

\\bt-nt-server\cdrom\i386\\$OEM\$\\$\$\hf\runonce2.ri:

```
\Registry\Machine\SOFTWARE\Microsoft\Windows\CurrentVersion\RunOnce
bootlcmd = cmd /c %SystemRoot%\hf\post2.cmd
```

## 3.1.4.16 \$OEM\$\\$\$\hf\sysdiff.inf

\\bt-nt-server\cdrom\i386\\$OEM\$\\$\$\hf\sysdiff.inf:

```
[Version]
Signature = $chicago$
; General notes for file/dir exclusion sections:
; *: refers to all drives.
; ?: refers to the drive with the system on it.
; :: is substituted with %systemroot%
; Lines that are not in valid format (such as those that
; don't start with x:\setminus) are ignored.
[ExcludeDrives]
; The first character on each line is the drive letter
; of a drive to exclude.
iC
;d
[ExcludeDirectoryTrees]
; Each line is a fully-qualified path of a tree to
; be excluded. The directory and all of its subtrees
; are excluded.
*:\recycler
*:\recycled
[ExcludeSingleDirectories]
;
; Each line is a fully-qualified path of a directory to be
```

```
; excluded. The directory's subdirs are NOT excluded.
::\system32\config
[ExcludeFiles]
; Each line is a fully-qualified path of a file to be excluded.
; If it does not start with x: \ then we assume it's a filename part
; for a file to be excluded whereever it is found.
*:\pagefile.sys
ntuser.dat
ntuser.dat.log
[IncludeFilesInDir]
; Each line in here is a fully qualified path of a directory
; whose files are all to be included in a diff (marked as
; added/changed). Use this if you want to include files in the diff
; that might not have actually been changed.
;
[ExcludeRegistryKeys]
; Each line indicates a single registry key to be excluded.
; Subkeys of this key are not excluded.
; The first field is one of HKLM or HKCU
; The second field is the subkey, which must NOT start with a \.
HKCU,Software\Microsoft\Windows\CurrentVersion\Explorer\RunMRU
[ExcludeRegistryTrees]
; Each line indicates a registry key and subkeys to be excluded.
; The first field is one of HKLM or HKCU
; The second field is the subkey, which must NOT start with a \.
HKLM, SYSTEM
HKLM, SOFTWARE
HKLM, SYSTEM\ControlSet001
HKLM, SYSTEM\ControlSet002
HKLM,SYSTEM\ControlSet003
HKLM,SYSTEM\ControlSet004
HKLM,SYSTEM\ControlSet005
HKLM,SYSTEM\ControlSet006
HKLM,SYSTEM\ControlSet007
HKLM, SYSTEM\ControlSet008
HKLM,SYSTEM\ControlSet009
[ExcludeRegistryValues]
;
; Each line indicates a registry value entry to be excluded.
;
```

```
; The first field is one of HKLM or HKCU.
; The second field is the subkey, which must NOT start with \.
; The third field is the value entry name.
;
```

## 3.1.4.17 \$OEM\$\\$\$\hf\sysenv.reg

\\bt-nt-server\cdrom\i386\\$OEM\$\\$\$\hf\sysenv.reg:

#### regedit4

```
[HKEY_LOCAL_MACHINE\SYSTEM\CurrentControlSet\Control\Session
                                                                        Mana-
      ger\Environment]
"CLASSPATH"=hex(2):25,4a,52,4f,4f,54,25,5c,6c,69,62,3b,2e,00
"Com-
      Spec = hex(2):25,53,79,73,74,65,6d,52,6f,6f,74,25,5c,73,79,73,74,65
      ,6d,33,\
  32,5c,63,6d,64,2e,65,78,65,00
"include"="c:\\programme\\devstudio\\vc\\include;c:\\programme\\devstudi
      o\\vc\\atl\\include;c:\\programme\\devstudio\\vc\\mfc\\include"
"JROOT"="C:\\Programme\\JDK-1.1.6"
"lib"="c:\\programme\\devstudio\\vc\\lib;c:\\programme\\devstu-
      dio\\vc\\mfc\\lib"
"MSDevDir"="C:\\Programme\\DevStudio\\SharedIDE"
"NUMBER_OF_PROCESSORS"="1"
"OS"="Windows_NT"
"Os2LibPath"=hex(2):25,53,79,73,74,65,6d,52,6f,6f,74,25,5c,73,79,73,74,6
      5,6d,\
  33,32,5c,6f,73,32,5c,64,6c,6c,3b,00
"Path"=hex(2):25,53,59,53,54,45,4d,52,4f,4f,54,25,5c,53,59,53,54,45,4d,3
      3, 32, \setminus
      3b, 25, 53, 59, 53, 54, 45, 4d, 52, 4f, 4f, 54, 25, 3b, 25, 4a, 52, 4f, 4f, 54, 25, 5c,
      62,69,6e,\
      3b, 25, 53, 79, 73, 74, 65, 6d, 52, 6f, 6f, 74, 25, 5c, 73, 79, 73, 74, 65, 6d, 33, 32,
      5c,6e,6c,\
      73,5c,44,45,55,54,53,43,48,3b,63,3a,5c,70,72,6f,67,72,61,6d,6d,65,
      5c,64,65,\
      76,73,74,75,64,69,6f,5c,73,68,61,72,65,64,69,64,65,5c,62,69,6e,5c,
      69, 64, 65, \setminus
      3b, 63, 3a, 5c, 70, 72, 6f, 67, 72, 61, 6d, 6d, 65, 5c, 64, 65, 76, 73, 74, 75, 64, 69,
      6f,5c,73,∖
      68,61,72,65,64,69,64,65,5c,62,69,6e,3b,63,3a,5c,70,72,6f,67,72,61,
      6d,6d,65,\
  5c, 64, 65, 76, 73, 74, 75, 64, 69, 6f, 5c, 76, 63, 5c, 62, 69, 6e, 00
"PROCESSOR_ARCHITECTURE" = "x86"
"PROCESSOR_IDENTIFIER"="x86 Family 5 Model 4 Stepping 4, GenuineIntel"
"PROCESSOR_LEVEL"="5"
"PROCESSOR_REVISION"="0404"
"windir"=hex(2):25,53,79,73,74,65,6d,52,6f,6f,74,25,00
```

#### 3.1.4.18 \$OEM\$\\$\$\hf\zakacls.cmd

```
\\bt-nt-server\cdrom\i386\$OEM$\$$\hf\zakacls.cmd:
```

```
@rem This script will put more stringent security on a Windows NT 4.0
@rem TaskStation Client.
@rem
@rem
@rem SYSTEM DRIVE AND ALL FILES/DIRECTORIES ON SYSTEM DRIVE
@rem
@rem NOTE THAT THIS FILE ONLY COVERS DIRECTORIES AND FILES WE KNOW
@rem ABOUT ON THE ZERO ADMINISTRATION CLIENT. IF THERE ARE ADDITIONAL
@rem APPLICATIONS INSTALLED ON THE ZERO ADMINISTRATION CLIENT THEN YOU
@rem NEED TO ADD LINES FOR THE DIRECTORIES CREATED.
@rem
@rem SYSTEM DRIVE
@rem =========
@rem
pushd %SystemDrive%
cacls.exe .
                  /G
                        Administratoren:f System:f Jeder:r
     <%SystemRoot%\hf\zak\yesfile
cacls.exe * /C /G Administratoren:f System:f
                                                          Jeder:r
     <%SystemRoot%\hf\zak\yesfile
@rem
@rem BOOT FILES
@rem ========
@rem only system and administrator need access to the boot files
@rem
cacls.exe boot.ini /G Administratoren:f System:f
     <%SystemRoot%\hf\zak\yesfile
cacls.exe ntbootdd.sys /G
                                   Administratoren:f
                                                          System:f
     <%SystemRoot%\hf\zak\yesfile
                                    Administratoren:f
cacls.exe ntdetect.com /G
                                                          System:f
     <%SystemRoot%\hf\zak\yesfile
cacls.exe ntldr /G Administratoren:f System:f <%SystemRoot%\hf\zak\yes-
     file
@rem
@rem PROGRAM FILES
@rem
@rem First recurse through and just give read access to everyone to eve-
     rything
@rem in the Program Files
cacls.exe "Programme" /c /t /g Administratoren:f System:f Jeder:r
     <%SystemRoot%\hf\zak\yesfile
@rem Remove ability to view or use anything under windows NT accessory
```

(c) 1998 Hubert Feyrer

```
@rem directory
cacls.exe "Programme\Windows NT" /c /t /g Administratoren:f System:f
     <%SystemRoot%\hf\zak\yesfile
@rem
@rem TEMP DIRECTORY
@rem ==============
@rem change permission on temp directory to allow additions...
@rem
cacls.exe
           Temp
                 /c
                      /t /g
                                Jeder:c Administratoren:f
                                                            System:f
     <%SystemRoot%\hf\zak\yesfile
@rem we have opened up the temp directory. this means however that some-
     body
@rem delete the directory as well. we can prevent this by copying a
     file here
@rem and denying delete access to the file. without being able to delete
     the
@rem file the temp directory cannot be deleted.
copy %SystemRoot%\hf\zak\yesfile Temp\secure.dir
cacls.exe
             Temp\secure.dir
                              /g
                                      Administratoren:f
                                                            System:f
     <%SystemRoot%\hf\zak\yesfile
attrib +h Temp\secure.dir
@rem
@rem SMS DIRECTORIES
@rem
@rem Uncomment these lines if installing SMS client
@rem
@rem
     cacls.exe
               ms
                    /c
                        /t
                            /g Jeder:c Administratoren:f
                                                           System:f
     <%SystemRoot%\hf\zak\yesfile
@rem cacls.exe ms\sms\bin /c /t /g Jeder:r Administratoren:f System:f
     <%SystemRoot%\hf\zak\yesfile
@rem
@rem SYSTEM DIRECTORY
cd %SystemRoot%
cacls.exe *
                 /c
                       /g
                             Administratoren:f
                                                 System:f
                                                             Jeder:r
     <%SystemRoot%\hf\zak\yesfile
                   /g
                          Administratoren:f
cacls.exe
                                                System:f
                                                             Jeder:c
             .
     <%SystemRoot%\hf\zak\yesfile
                        /t /c /g Administratoren:f System:f Jeder:r
cacls.exe config
     <%SystemRoot%\hf\zak\yesfile
cacls.exe cursors
                       /t /c /g Administratoren:f System:f Jeder:r
     <%SystemRoot%\hf\zak\yesfile
                       /t /c /g Administratoren:f System:f Jeder:r
cacls.exe help
     <%SystemRoot%\hf\zak\yesfile
                        /t /c /g Administratoren:f System:f Jeder:r
cacls.exe forms
     <%SystemRoot%\hf\zak\yesfile
cacls.exe inf
                       /t /c /g Administratoren:f System:f Jeder:r
```

```
<%SystemRoot%\hf\zak\yesfile
cacls.exe java
                      /t /c /g Administratoren:f System:f Jeder:r
     <%SystemRoot%\hf\zak\yesfile
cacls.exe media
                      /t /c /g Administratoren:f System:f Jeder:r
     <%SystemRoot%\hf\zak\yesfile
cacls.exe ShellNew /t /c /g Administratoren:f System:f Jeder:r
     <%SystemRoot%\hf\zak\yesfile
cacls.exe system
                 /t /c /g Administratoren:f System:f Jeder:r
     <%SystemRoot%\hf\zak\yesfile
cacls.exe system32 /t /c /g Administratoren:f System:f Jeder:r
     <%SystemRoot%\hf\zak\yesfile
cacls.exe SendTo
                       /t /c /g Administratoren:f System:f Jeder:c
     <%SystemRoot%\hf\zak\yesfile
@rem everything under profiles is maintained whatever it was before this
     is
@rem not changed
                      /g
                           Administratoren:f
                                              System:f
cacls.exe profiles
                                                         Jeder:c
     <%SystemRoot%\hf\zak\yesfile
@rem we deny any access to .inf files, .exe files and .hlp files under
     system
            *.inf
cacls.exe
                      /t
                             /g
                                    Administratoren:f
                                                          System:f
     <%SystemRoot%\hf\zak\yesfile
cacls.exe *.exe
                   /t /g
                                    Administratoren:f
                                                          System:f
     <%SystemRoot%\hf\zak\yesfile
                   /t /g
cacls.exe *.hlp
                                     Administratoren:f
                                                          System:f
     <%SystemRoot%\hf\zak\yesfile
cacls.exe *.txt /t /g
                                    Administratoren:f
                                                          System:f
     <%SystemRoot%\hf\zak\yesfile
cacls.exe *.com /t
                                    Administratoren:f
                                                          System:f
                          /g
     <%SystemRoot%\hf\zak\yesfile
cacls.exe *.cpl /t /g
                                    Administratoren:f
                                                          System:f
     <%SystemRoot%\hf\zak\yesfile
@rem
@rem LOCK ZAK RELATED STUFF
@rem lock everything related to zak. we want to keep zak around in case
@rem we need to reapply some zak stuff during upgrades, etc
@REM HF cacls.exe %SystemRoot%\zak /t /c /g System:f Administratoren:f
     <%SystemRoot%\zak\scripts\yesfile
@REM HF cacls.exe %SystemRoot%\zakboot1.cmd /g System:f Administrato-
     ren:f <%SystemRoot%\zak\scripts\yesfile</pre>
@REM HF cacls.exe %temp%\*.log /t /c /g System:f Administratoren:f
     <%SystemRoot%\zak\scripts\yesfile
```

@rem
@rem EXCEPTIONS
@rem ============
@rem

@rem

```
@rem EXCEPTIONS IN SYSTEM DIRECTORY
@rem open up the exceptions
@rem
cd %SystemRoot%
cacls.exe system32 /e /g Jeder:c <%SystemRoot%\hf\zak\yesfile</pre>
cacls.exe help /e /g Jeder:c <%SystemRoot%\hf\zak\yesfile</pre>
cacls.exe forms /e /g Jeder:c <%SystemRoot%\hf\zak\yesfile
cacls.exe cookies /t
                       /c /g
                                 Administratoren:f System:f
                                                              Jeder:c
     <%SystemRoot%\hf\zak\yesfile
cacls.exe Verlauf /t /c /g Administratoren:f System:f
                                                               Jeder:c
     <%SystemRoot%\hf\zak\yesfile
                   /t /c /g Administratoren:f System:f
cacls.exe occache
                                                               Jeder:c
     <%SystemRoot%\hf\zak\yesfile
cacls.exe
           repair
                     /t
                          /c
                                   /g
                                         Administratoren:f
                                                              System:f
     <%SystemRoot%\hf\zak\yesfile
cacls.exe system32\viewers /t /c /e /g Jeder:r <%SystemRoot%\hf\zak\yes-</pre>
     file
@rem
@rem do printers
@rem
cacls.exe
           system32\spool\printers
                                      /t
                                            /c
                                                  /e
                                                        /g
                                                              Jeder:c
     <%SystemRoot%\hf\zak\yesfile
cacls.exe system32\spool\drivers
                                      /t
                                            /c
                                                  /e
                                                        /g
                                                               Jeder:c
     <%SystemRoot%\hf\zak\yesfile
@rem
@rem allow write in the "Temporary Internet Files"
@rem
cacls.exe "Temporary Internet Files" /t /c /e /g Administratoren:f
     System:f Jeder:c <%SystemRoot%\hf\zak\yesfile</pre>
@rem
@rem OPEN UP SPECIFIC FILE EXCEPTIONS
@rem
cd %SystemDrive%
@rem cacls.exe explorer.exe /t /e /g Jeder:r
cacls.exe iexplore.exe /t /e /g Jeder:r
cacls.exe userinit.exe /t /e /g Jeder:r
cacls.exe nddeagnt.exe /t /e /g Jeder:r
cacls.exe systray.exe /t /e /g Jeder:r
cacls.exe runapp.exe /t /e /g Jeder:r
cacls.exe net.exe /t /e /g Jeder:r
                  /t /e /g Jeder:r
cacls.exe net1.exe
cacls.exe mapisvc.inf /t /e /g Jeder:r
cacls.exe mapisp32.exe /t /e /g Jeder:r
cacls.exe newprof.exe /t /e /g Jeder:r
cacls.exe con2prt.exe /t /e /g Jeder:r
cacls.exe winhlp32.exe /t /e /g Jeder:r
cacls.exe mspaint.exe /t /e /g Jeder:r
cacls.exe mplay32.exe /t /e /g Jeder:r
cacls.exe sndrec32.exe /t /e /g Jeder:r
cacls.exe wordpad.exe /t /e /g Jeder:r
```

```
cacls.exe packager.exe /t /e /g Jeder:r
cacls.exe windows.hlp /t /e /g Jeder:r
cacls.exe taskmgr.exe /t /e /g Jeder:r
cacls.exe wangimg.exe /t /e /g Jeder:r
@rem
@rem Begin SMS Client Exceptions
@rem Uncomment these lines if installing SMS client
@rem
@rem cacls.exe appstart.exe /t /e /g Jeder:r
@rem cacls.exe inv32cli.exe /t /e /g Jeder:r
@rem cacls.exe smsrun32.exe /t /e /g Jeder:r
@rem cacls.exe wchat32.exe /t /e /g Jeder:r
@rem cacls.exe wslave32.exe /t /e /g Jeder:r
@rem cacls.exe wuser32.exe /t /e /g Jeder:r
@rem cacls.exe sms.ini /t /e /g Jeder:c
@rem
@rem End SMS Client Exceptions
@rem
@rem localized versions need access to internat.exe
cacls.exe internat.exe/t /e /g Jeder:r
@rem for FE versions to make IME files readable.
cacls.exe MSIME97M.exe /t /e /g Jeder:r
@rem so that logon scripts can be executed
cacls.exe cmd.exe /t /e /g Jeder:r
@rem for 16 bit DOS/Win apps
cacls.exe %SystemRoot%\system32\ntvdm.exe
                                            /e
                                                     /g
                                                              Jeder:r
     <%SystemRoot%\hf\zak\yesfile
cacls.exe %SystemRoot%\system32\wowexec.exe
                                                  /e /g
                                                               Jeder:r
     <%SystemRoot%\hf\zak\yesfile
cacls.exe %SystemRoot%\system32\command.com
                                                  /e
                                                        /g
                                                               Jeder:r
     <%SystemRoot%\hf\zak\yesfile
```

#### 3.1.4.19 \$OEM\$\\$\$\hf\zak\autolog.reg

\\bt-nt-server\cdrom\i386\\$OEM\$\\$\$\hf\zak\autolog.reg:

```
REGEDIT4
[HKEY_LOCAL_MACHINE\SOFTWARE\Microsoft\Windows NT\CurrentVersion\Winlo-
    gon]
"AutoAdminLogon"="1"
"DefaultDomainName"="BT_NT"
"DefaultUserName"="Admin2"
"DefaultPassword"="OpenSesame"
```

## 3.1.4.20 \$OEM\$\\$\$\hf\zak\noautlog.reg

\\bt-nt-server\cdrom\i386\\$OEM\$\\$\$\hf\zak\noautlog.reg:

```
REGEDIT4
[HKEY_LOCAL_MACHINE\SOFTWARE\Microsoft\Windows NT\CurrentVersion\Winlo-
    gon]
"DefaultUserName"=""
"AutoAdminLogon"="0"
"DefaultPassword"=""
```

## 3.1.4.21 \$OEM\$\\$\$\hf\zak\nosavcon.reg

\\bt-nt-server\cdrom\i386\\$OEM\$\\$\$\hf\zak\nosavcon.reg:

```
REGEDIT4
[HKEY_CURRENT_USER\SOFTWARE\Microsoft\Windows NT\CurrentVersion\Net-
work\Persistent Connections] "SaveConnections"="no"
```

## 3.1.4.22 \$OEM\$\\$\$\hf\zak\runonce.reg

\\bt-nt-server\cdrom\i386\\$OEM\$\\$\$\hf\zak\runonce.reg:

```
;;; NICHT BRAUCHBAR, DA REGEDIT KEINE KEYS ANLEGEN KANN!
REGEDIT4
[HKEY_LOCAL_MACHINE\SOFTWARE\Microsoft\Windows\CurrentVersion\RunOnce]
    "bootlcmd"="cmd /c %SystemRoot%\hf\postboot.cmd"
```

## 3.1.4.23 \$OEM\$\\$\$\hf\zak\yesfile

\\bt-nt-server\cdrom\i386\\$OEM\$\\$\$\hf\zak\yesfile:

j

## 3.1.4.24 \$OEM\$\\$\$\hf\display

Verzeichnis mit Treibern für die STB Velocity 128 Grafikkarte der Dell PII-300-PCs mit folgenden Dateien:

- STBV128.DLL
- STBV128.INF
- STBV128M.SYS

#### 3.1.5 Dateien & Verzeichnisse für die Bootfloppies

Die Dateien um die Boot/Installationsfloppies neu zu schreiben liegen auf der *rhfs8012* im Verzeichnis ~feyrer/work/NT/floppies. Siehe auch Kapitel 2.1 auf Seite 7.

## 3.1.5.1 .../floppies/blank-floppy.image

Image einer unter MS-DOS mit "format /s" formatierten Diskette, erstellt mit "cat </ dev/diskette >blank-floppy.image".

#### 3.1.5.2 .../floppies/Makefile

```
#FLOPPY=ne2k/rfhpc8081
#FLOPPY=dc21x4/rfhpc8039
#FLOPPY=dc21x4/rfhpc8135
#FLOPPY=3c900/rfhpc8130
#FLOPPY=3c900/rfhpc8131
#FLOPPY=3c900/rfhpc8132
#FLOPPY=3c900/rfhpc8133
all: clean-floppy copy-floppy
     eject diskette
     @echo \\c
clean-floppy:
     cat blank-floppy.image >/dev/diskette
     rm -f ${HOME}/.mcwd
copy-floppy:
     cd ${FLOPPY} ; mcopy -o -O * a:
     cd ${FLOPPY} ; rm -f net.zip
     cd ${FLOPPY} ; zip net.zip net/*
     cd ${FLOPPY} ; mcopy net.zip a:
     cd ${FLOPPY} ; rm -f net.zip
```

#### 3.1.5.3 .../floppies/share

Verzeichnis mit Dateien, die sich alle drei Netzwerktypen (3c900, dc21x4, ne2k) teilen:

```
rfhs8036% ls -l floppies/share
total 10912
-rwxrwxrwx 1 feyrer bedienst 12295 Sep 4 11:40 bnu.com
-rwxrwxrwx 1 feyrer bedienst 11197 Sep 4 11:28 deltree.exe
-rwxrwxrwx 1 feyrer bedienst 120926 Sep 4 11:28 emm386.exe
-rwxrwxrwx 1 feyrer bedienst 23405 Sep 4 11:40 format.com
-rwxrwxrwx 1 feyrer bedienst 15 Sep 4 11:41 format.txt
-rwxrwxrwx 1 feyrer bedienst 29408 Sep 4 11:42 himem.sys
-rwxrwxrwx 1 feyrer bedienst 4644 Sep 4 11:39 ifshlp.sys
-rwxrwxrwx 1 feyrer bedienst 110 Sep 4 11:12 nukehd.bat
-rwxrwxrwx 1 feyrer bedienst 17542 Sep 4 11:30 pfdisk.exe
-rwxrwxrwx 1 feyrer bedienst 45657 Sep 4 11:36 smartdrv.exe
-rwxrwxrwx 1 feyrer bedienst 9491 Sep 4 11:44 sys.com
-rwxrwxrwx 1 feyrer bedienst 30581 Sep 4 11:37 vi.com
```

#### 3.1.5.4 .../floppies/share/format.txt

```
j
j
platte
```

#### 3.1.5.5 .../floppies/share/nukehd.bat

```
a:
cd \
REM slate 1 /b /x
REM fdisk 1 /pri:1030
pfdisk 0 <pfdisk.txt
format c: /s/q <format.txt
bnu /b
```

## 3.1.5.6 .../floppies/3c900/share

Verzeichnis mit Dateien, die sich Rechner mit 3c900-Netzwerkkarte teilen; enthält Links nach .../floppies/share:

```
rfhs8036% ls -1 floppies/3c900/share
total 512
-rwxrwxrwx
            1 feyrer
                       bedienst
                                    620 Sep 11 11:01 autoexec.bat
lrwxrwxrwx 1 feyrer
                                      19 Sep 11 10:58 bnu.com -> ../../
                       bedienst
     share/bnu.com
-rwxrwxrwx 1 feyrer
                       bedienst
                                    140 Sep 11 10:59 config.sys
                                     23 Sep 11 10:58 deltree.exe -> ../
lrwxrwxrwx
            1 feyrer
                       bedienst
     ../share/deltree.exe
lrwxrwxrwx 1 feyrer
                       bedienst
                                      22 Sep 11 10:58 emm386.exe -> ../
     ../share/emm386.exe
                                      22 Sep 11 10:58 format.com -> ../
          1 feyrer
                       bedienst
lrwxrwxrwx
     ../share/format.com
lrwxrwxrwx 1 feyrer
                       bedienst
                                      22 Sep 11 10:58 format.txt -> ../
     ../share/format.txt
lrwxrwxrwx 1 feyrer bedienst
                                    21 Sep 11 10:58 himem.sys -> ../../
     share/himem.sys
                                      22 Sep 11 10:58 ifshlp.sys -> ../
lrwxrwxrwx 1 feyrer
                       bedienst
     ../share/ifshlp.sys
drwxr-xr-x
            2 feyrer
                       bedienst
                                    512 Sep 11 11:16 net
lrwxrwxrwx
            1 feyrer
                       bedienst
                                      22 Sep 11 10:58 nukehd.bat -> ../
      ../share/nukehd.bat
                                      22 Sep 11 10:58 pfdisk.exe -> ../
          1 feyrer
                       bedienst
lrwxrwxrwx
     ../share/pfdisk.exe
lrwxrwxrwx 1 feyrer
                      bedienst
                                    24 Sep 11 10:58 smartdrv.exe -> ../
     ../share/smartdrv.exe
           1 feyrer
                                      19 Sep 11 10:58 sys.com -> ../../
lrwxrwxrwx
                       bedienst
     share/sys.com
                                    21 Sep 11 10:58 unzip.exe -> ../../
lrwxrwxrwx
           1 feyrer
                      bedienst
     share/unzip.exe
                        bedienst
                                      18 Sep 11 10:58 vi.com -> ../../
lrwxrwxrwx 1 feyrer
     share/vi.com
```

#### 3.1.5.7 .../floppies/3c900/share/autoexec.bat

IF NOT EXIST c:\command.com a:\nukehd.bat IF NOT EXIST c:\command.com a:\nukehd.bat IF NOT EXIST c:\command.com a:\nukehd.bat IF NOT EXIST c:\command.com a:\nukehd.bat

```
path a:\;c:\tmp\net
smartdrv 30000 30000
c:
a:deltree /y \tmp
mkdir \tmp
cd \tmp
unzip a:\net.zip
c:\tmp\net\net start basic /yes
net logon Admin2 OpenSesame /YES /SAVEPW:NO
REM a:\net\net initialize
REM a:\net\net start
net use x: \\bt-nt-server\cdrom
x:
cd i386
@echo Aufruf Installation: a:i.bat
```

## 3.1.5.8 .../floppies/3c900/config.sys

```
files=30
device=a:\ifshlp.sys
lastdrive=z
DEVICE=A:\HIMEM.SYS /testmem:off
rem DEVICE=A:\EMM386.EXE NOEMS I=E000-EFFF
DOS=HIGH,UMB
```

## 3.1.5.9 .../floppies/3c900/rfhpc\*

Enthält Dateien für die Bootfloppy für einen bestimmten Rechner, im Folgenden am Beispiel des *rfhpc8130* :

```
rfhs8036% ls -l floppies/3c900/rfhpc8130
total 896
lrwxrwxrwx
          1 feyrer
                     bedienst
                                    21 Sep 11 11:21 autoexec.bat -> ../
     share/autoexec.bat
lrwxrwxrwx 1 feyrer
                        bedienst
                                       16 Sep 11 11:21 bnu.com -> ../
     share/bnu.com
lrwxrwxrwx 1 feyrer
                       bedienst
                                    19 Sep 11 11:21 config.sys -> ../
     share/config.sys
lrwxrwxrwx 1 feyrer
                       bedienst
                                    20 Sep 11 11:21 deltree.exe -> ../
     share/deltree.exe
lrwxrwxrwx 1 feyrer
                       bedienst
                                     19 Sep 11 11:21 emm386.exe -> ../
     share/emm386.exe
                                     19 Sep 11 11:21 format.com -> ../
lrwxrwxrwx 1 feyrer
                       bedienst
     share/format.com
lrwxrwxrwx 1 feyrer
                       bedienst
                                     19 Sep 11 11:21 format.txt -> ../
     share/format.txt
```

```
1 feyrer
                        bedienst
                                      18 Sep 11 11:21 himem.sys -> ../
lrwxrwxrwx
     share/himem.sys
-rwxr-xr-x 1 feyrer
                       bedienst
                                     54 Sep 11 11:22 i.bat
lrwxrwxrwx 1 feyrer
                       bedienst
                                     19 Sep 11 11:21 ifshlp.sys -> ../
     share/ifshlp.sys
                       bedienst
                                    512 Sep 11 11:21 net
drwxr-xr-x 2 feyrer
                       bedienst
                                     19 Sep 11 11:21 nukehd.bat -> ../
lrwxrwxrwx 1 feyrer
     share/nukehd.bat
-rw-r--r-- 1 feyrer bedienst
                                    512 Sep 17 10:20 pc8130.pf
                       bedienst
-rwxr-xr-x 1 feyrer
                                   8892 Sep 11 11:22 pc8132.ua
                                     19 Sep 11 11:21 pfdisk.exe -> ../
lrwxrwxrwx 1 feyrer bedienst
     share/pfdisk.exe
-rw-r--r-- 1 feyrer bedienst
lrwxrwxrwx 1 feyrer bedienst
                                     24 Sep 11 11:22 pfdisk.txt
                                    21 Sep 11 11:21 smartdrv.exe -> ../
     share/smartdrv.exe
lrwxrwxrwx 1 feyrer
                        bedienst
                                        16 Sep 11 11:21 sys.com -> ../
     share/sys.com
lrwxrwxrwx 1 feyrer bedienst
                                      18 Sep 11 11:21 unzip.exe -> ../
     share/unzip.exe
lrwxrwxrwx 1 feyrer bedienst
                                    15 Sep 11 11:21 vi.com -> ../share/
     vi.com
```

#### 3.1.5.10 .../floppies/3c900/rfhpc8130/i.bat

```
x:
cd \i386
winnt /b /s:. /t:c:\ /u:a:\pc8130.ua
```

#### 3.1.5.11 .../floppies/3c900/rfhpc8130/pc8130.pf

Datei mit Partitionsdaten, mit pfdisk erstellt:

```
c:\> pfdisk 0
...
pfdisk> w a:pc8130.pf
```

#### 3.1.5.12 .../floppies/3c900/rfhpc8130/pc8130.ua

```
;;; File fuer Dell PII-300
;;;
[unattended]
OemPreinstall = yes
; NoWaitAfterTextMode = 1
NoWaitAfterGuiMode = 1
FileSystem = ConvertNTFS
;ExtendOemPartition = 1
NtUpgarde = no
targetpath = Winnt
OemSkipEula = Yes
[OEM_Ads]
banner = "Windows NT 4.0 Workstation Setup*FH Regensburg"
```

```
[UserData]
FullName = "Labor BT/DB/KI"
OrgName = "FH Regensburg"
ComputerName = "rfhpc8130"
ProductID = "111-1111111"
[GuiUnattended]
OemSkipWelcome = 1
OemBlankAdminPassword = 1
TimeZone = "(GMT+01:00) Berlin, Stockholm, Rom, Bern, Brüssel, Wien"
[Display]
;broken;InfFile
                       = "stbv128.inf"
                      = "STB Systems, Inc. Velocity 128 3D (NVidia RIVA
;broken;InfOption
      128)"
;broken;InstallDriver = 1
ConfigureAtLogon = 0
BitsPerPel = 16
XResolution = 1024
YResolution = 768
VRefresh = 75
AutoConfirm = 1
[Network]
;HF; DetectAdapters = DetectAdaptersSection
                   AdaptersSection
InstallAdapters =
InstallProtocols =
                       ProtocolsSection
                      ServicesSection
InstallServices =
                       "BT_NT"
JoinDomain =
CreateComputerAccount = Admin2,OpenSesame
;HF; [DetectAdaptersSection]
;HF; LimitTo = NE2000
;HF; NE2000 = NE2000ParamSection
;HF; [NE2000ParamSection]
;HF; InterruptNumber = 10
;HF; IOBaseAddress = 0x300
[AdaptersSection]
OEMAdapter = El90xSection, c:\Winnt\hf\network\el90x\
[El90xSection]
                        9
;InterruptNumber =
                                768
;HF;IoBaseAddress =
[ProtocolsSection]
TC = TCParamSection
NBF = NBFParamSection
NWLNKIPX = NWLNKIPXParamSection
[TCParamSection]
DHCP = no
IPaddress = 194.95.108.130
Subnet = 255.255.255.0
Gateway =
                194.95.108.250
DNSServer =
               194.95.104.1
              fh-regensburg.de
DNSName =
```

```
[NBFParamSection]
; leer
[NWLNKIPXParamSection]
; leer
[ServicesSection]
NWFS = NovellNetWareClientParameters, \$OEM$\NET\NTCLIENT\I386
TCPPRINT = TCPPRINTParameters
[TCPPRINTParameters]
; leer
;;; Aus: ennt4111.exe -> i386\NLS\English
;;;;;;;
[SetupNWInstallOptions]
; This section of the inf file is used by the Novell SetupNW.exe Client
     installation
; program.
           These parameters configure the installation dialogs dis-
     played to the user.
; The DisplayInitialScreen parameter can be used to customize the instal-
     lation. If this parameter
; is set to "YES" then the initial Welcome or ACU upgrade screen is dis-
     played to the user.
; If this parameter is set to "NO" then the Client installation silently
     starts.
!DisplayInitialScreen = NO
; The AskReboot parameter is also used to customize the installation. If
     this parameter
; is set to "YES" then the final installation screen is displayed to the
     user. This is
; the dialog that tells the user that they need to reboot the machine and
     asks if
; they want install to reboot the machine. If this parameter is set to
     "NO" then
; the final installation dialog is not displayed and the machine is auto-
     matically rebooted.
!AskReboot = YES
```

[NovellNetWareClientParameters]

| ;                                                                 | The [Novell NetWare Client Parameters] section contains answers to pos-<br>sible installation                                                                                                    |
|-------------------------------------------------------------------|----------------------------------------------------------------------------------------------------|
| ;                                                                 | process questions. These parameters configure installation options and pre-configure                                                                                                    |
| ;                                                                 | answers to the dialogs that may pop up during the installation. These parameters silence                                                                                                    |
| ;                                                                 | the questions asked during both an NT Unattended and a Novell Intranet-<br>Ware Client SETUPNW.EXE                                                                                                    |
| ;                                                                 | installation. Each section contains a TITLE, an EXPLANATION, and the correct syntax                                                                                                    |
| ;<br>;                                                            | of the parameter. It is possible to edit the UNATTEND.TXT file and<br>remove the explanatory<br>sections, if you no longer need the reference.                                                                                                    |
| ;                                                                 | Warning: This is an NT .INF file and global INF variables are identi-<br>fied by the ! preceeding<br>them. The ! must proceed a Global INF variable!                                                                                                    |
| ;                                                                 | Setting the Major and Minor Internal Versions                                                                                                    |
| ;                                                                 | The Major and Minor Internal Versions parameters are supplied as addi-<br>tional configuration                                                                                                    |
| ;                                                                 | parameters for use with /ACU. These values can be increased for each inclemental installation                                                                                                    |
| ;                                                                 | of the Client. For example if you received a few fixed or patched files for this Client and                                                                                                    |
| ;                                                                 | need to install them using SetupNW.exe /U /ACU, then increment one of<br>the Internal version numbers.                                                                                                    |
| ! I<br>! I                                                        | MajorInternalVersion = 0<br>MinorInternalVersion = 0                                                                                                    |
| ! I<br>! I<br>;                                                   | MajorInternalVersion = 0<br>MinorInternalVersion = 0<br>Accepting the License Agreement                                                                                                    |
| ! I<br>! I<br>;                                                   | MajorInternalVersion = 0<br>MinorInternalVersion = 0<br>Accepting the License Agreement<br>If you set AcceptLicenseAgreement to YES the "agree.txt" file, Novell's<br>license acceptance                                                                                                    |
| ! I<br>! I<br>;<br>;                                              | MajorInternalVersion = 0<br>MinorInternalVersion = 0<br>Accepting the License Agreement<br>If you set AcceptLicenseAgreement to YES the "agree.txt" file, Novell's<br>license acceptance<br>language dialog will not pop up automatically for each end user. The-<br>refore, you are                                                                                                    |
| ! I<br>! I<br>; ; ;                                               | MajorInternalVersion = 0<br>MinorInternalVersion = 0<br>Accepting the License Agreement<br>If you set AcceptLicenseAgreement to YES the "agree.txt" file, Novell's<br>license acceptance<br>language dialog will not pop up automatically for each end user. The-<br>refore, you are<br>accepting the license terms and conditions on behalf of your organiza-<br>tion and are responsible                                                                                                    |
| ! I<br>! I<br>; ; ;<br>; ;                                        | MajorInternalVersion = 0<br>MinorInternalVersion = 0<br>Accepting the License Agreement<br>If you set AcceptLicenseAgreement to YES the "agree.txt" file, Novell's<br>license acceptance<br>language dialog will not pop up automatically for each end user. The-<br>refore, you are<br>accepting the license terms and conditions on behalf of your organiza-<br>tion and are responsible<br>for complicance with the license terms and conditions by end users.                                                                                                    |
| ! I<br>! I<br>; ; ; ; ;                                           | <pre>MajorInternalVersion = 0<br/>MinorInternalVersion = 0<br/>Accepting the License Agreement<br/>If you set AcceptLicenseAgreement to YES the "agree.txt" file, Novell's<br/>license acceptance<br/>language dialog will not pop up automatically for each end user. The-<br/>refore, you are<br/>accepting the license terms and conditions on behalf of your organiza-<br/>tion and are responsible<br/>for complicance with the license terms and conditions by end users.<br/>If the AcceptLicenseAgreement is set to "NO" all users will be prompted<br/>to accept the</pre>                                                                                                    |
| ! I<br>! I<br>; ; ; ; ; ; ;                                       | <pre>MajorInternalVersion = 0 MinorInternalVersion = 0 Accepting the License Agreement If you set AcceptLicenseAgreement to YES the "agree.txt" file, Novell's     license acceptance language dialog will not pop up automatically for each end user. The-     refore, you are accepting the license terms and conditions on behalf of your organiza-     tion and are responsible for complicance with the license terms and conditions by end users. If the AcceptLicenseAgreement is set to "NO" all users will be prompted     to accept the     agreement individually when the Client is installed.</pre>                                                                                                    |
| !!!<br>;;;;;;;;;;;;;;;;;;;;;;;;;;;;;;;;;;                         | <pre>MajorInternalVersion = 0<br/>MinorInternalVersion = 0<br/>Accepting the License Agreement<br/>If you set AcceptLicenseAgreement to YES the "agree.txt" file, Novell's<br/>license acceptance<br/>language dialog will not pop up automatically for each end user. The-<br/>refore, you are<br/>accepting the license terms and conditions on behalf of your organiza-<br/>tion and are responsible<br/>for complicance with the license terms and conditions by end users.<br/>If the AcceptLicenseAgreement is set to "NO" all users will be prompted<br/>to accept the<br/>agreement individually when the Client is installed.<br/>AcceptLicenseAgreement = YES</pre>                                                                                                    |
| !!!<br>!!<br>; ; ; ; ;<br>; ;<br>; ;                              | <pre>MajorInternalVersion = 0<br/>MinorInternalVersion = 0<br/>Accepting the License Agreement<br/>If you set AcceptLicenseAgreement to YES the "agree.txt" file, Novell's<br/>license acceptance<br/>language dialog will not pop up automatically for each end user. The-<br/>refore, you are<br/>accepting the license terms and conditions on behalf of your organiza-<br/>tion and are responsible<br/>for complicance with the license terms and conditions by end users.<br/>If the AcceptLicenseAgreement is set to "NO" all users will be prompted<br/>to accept the<br/>agreement individually when the Client is installed.<br/>AcceptLicenseAgreement = YES<br/>Removing the MS NetWare Client<br/>Because the Novell Client is complete network client, it cannot be<br/>installed</pre>                                                                                                    |
| !!!<br>!!<br>; ; ; ;<br>; ;<br>;;<br>;;                           | <pre>AajorInternalVersion = 0 MinorInternalVersion = 0 Accepting the License Agreement If you set AcceptLicenseAgreement to YES the "agree.txt" file, Novell's license acceptance language dialog will not pop up automatically for each end user. The- refore, you are accepting the license terms and conditions on behalf of your organiza- tion and are responsible for complicance with the license terms and conditions by end users. If the AcceptLicenseAgreement is set to "NO" all users will be prompted to accept the agreement individually when the Client is installed. AcceptLicenseAgreement = YES Removing the MS NetWare Client Because the Novell Client is complete network client, it cannot be installed on a machine that has MS Client Services for NetWare loaded. The AskRe- moveMSNetWareClient and the</pre>                                                                                                    |
| 111<br>111<br>111<br>111<br>111<br>111<br>111<br>111<br>111<br>11 | <pre>MajorInternalVersion = 0 MinorInternalVersion = 0 Accepting the License Agreement If you set AcceptLicenseAgreement to YES the "agree.txt" file, Novell's     license acceptance language dialog will not pop up automatically for each end user. The-     refore, you are     accepting the license terms and conditions on behalf of your organiza-     tion and are responsible     for complicance with the license terms and conditions by end users. If the AcceptLicenseAgreement is set to "NO" all users will be prompted     to accept the     agreement individually when the Client is installed. AcceptLicenseAgreement = YES Removing the MS NetWare Client Because the Novell Client is complete network client, it cannot be     installed on a machine that has MS Client Services for NetWare loaded. The AskRe-     moveMSNetWareClient parameters allow for the removal of the MS Client     Services for NetWare and</pre> |

```
; It is important that these parameters are set correctly, because if the
     MS Client is
; installed and the RemoveMSNetWareClient is set to "NO" the installation
      will exit and
; report an installation error.
; The first parameter, AskRemoveMSNetWareClient is used for displaying a
      dialog to prompt
; the user for the removal of the MS Client.
; The second parameter is used to specify the default value on the dialog
      if it is
; displayed, or to specify the removal option when the RemoveMSNetWare-
      Client Dialog is not
; displayed.
!AskRemoveMSNetWareClient = NO
!RemoveMSNetWareClient = YES
; The UseNetWareGINA parameter will install the Novell IntranetWare Cli-
      ent for
; for Windows NT GINA Authenticator when a third party GINA is detected.
; If UseNetWareGINA = YES then the third party GINA will be automatically
; removed and the Novell GINA will be installed.
; If UseNetWareGINA = NO and a third party GINA is detected the installa-
      tion
; will pause and ask the user to remove the third party GINA or cancel
      the
; client installation.
!UseNetWareGINA = NO
;!Preferred_Tree =
       Property Page: Novell IntranetWare Client Services Configuration
;
      Client
         Parameter:
                      Preferred tree
;
;
         Values:
                                Any valid NDS directory tree for NetWare
      4.x or IntranetWare.
          Default:
                                Blank
;
          Range/Valid: 42 Characters
;
       Parameter Dependencies: None
;
;
       Conditions: The Preferred_Tree value must be one of the trees set
;
      in the following
           Tree/Default Name Context Pairs.
;
                                               These are set using the
      Tree_List1 and Default_Context_List1
;
        parameters.
                     If the Preferred_Tree in not in the list of Tree/
      Default Name Context pairs then the
;
        Client will use the NDS tree root context when looking for users
      and will in most cases
       not find the users, which will cause login errors.
;
;
         Description: Specifies the preferred Novell NetWare Directory
;
      Services tree the
         client will attach to. If there is no server available in the
;
```

```
preferred tree, the client
           will attempt to connect to the server designated in the
;
     Preferred Server
;
      parameter.
;!Preferred_Tree_OverWriteValue = Yes
;
         Values:
                               Yes or No
         Default:
;
                               No
!Preferred_Tree = FH-REGENSBURG
!Preferred_Tree_OverWriteValue = Yes
; Tree and Default Name Context pairs can be entered using the the follo-
     wing sets of variables.
; Enter multiple pairs by copying the three variables and increasing the
     integer number
; at the end of the variable name.
!Tree_List1 = FH-REGENSBURG
!Default_Context_List1 = stud.fh-regensburg.de
!Tree_List_OverWriteValue1 = Yes
; Graphical Login Property Page Parameters
;!Display_Connection_Page = No
        Property Page: Novell IntranetWare Client Services Configura-
;
     tion Login
        Parameter: Display connection page
;
         Values:
                               Yes or No
;
        Default:
                               Yes
;
         Range/Valid: NA
;
;
      Parameter Dependencies: None
;
       Conditions: Display_Connection_Page_OverWriteValue
;
       Description: This parameter allows access to the following parme-
     ters: Login_to_Tree,
;
                     Login_to_Server, Clear_Current_Connections,
                                                                     and
     Bindery_Connection.
;!Display_Connection_Page_OverWriteValue = Yes
                               On or Off
;
         Values:
;
         Default:
                               On
!Display_Connection_Page = No
!Display_Connection_Page_OverWriteValue = Yes
```

## 3.1.5.13 .../floppies/3c900/rfhpc8130/pfdisk.txt

```
r pc8130.pf
1
w
q
```

## 3.1.5.14 .../floppies/dc21x4/share

Verzeichnis mit Dateien, die sich Rechner mit dc21x4-Netzwerkkarte teilen; enthält Links nach .../floppies/share:

| rfhs8036% ls       | s -l floppie    | es/dc21x4/sh | are/                             |  |  |  |  |  |
|--------------------|-----------------|--------------|----------------------------------|--|--|--|--|--|
| total 416          |                 |              |                                  |  |  |  |  |  |
| lrwxrwxrwx         | 1 feyrer        | bedienst     | 19 Sep 11 11:36 bnu.com ->//     |  |  |  |  |  |
| share              | /bnu.com        |              |                                  |  |  |  |  |  |
| lrwxrwxrwx         | 1 feyrer        | bedienst     | 23 Sep 11 11:36 deltree.exe ->/  |  |  |  |  |  |
| /share/deltree.exe |                 |              |                                  |  |  |  |  |  |
| lrwxrwxrwx         | 1 feyrer        | bedienst     | 22 Sep 11 11:36 emm386.exe ->/   |  |  |  |  |  |
| /share/emm386.exe  |                 |              |                                  |  |  |  |  |  |
| lrwxrwxrwx         | 1 feyrer        | bedienst     | 22 Sep 11 11:36 format.com ->/   |  |  |  |  |  |
| /sha               | are/format.c    | com          |                                  |  |  |  |  |  |
| lrwxrwxrwx         | 1 feyrer        | bedienst     | 22 Sep 11 11:36 format.txt ->/   |  |  |  |  |  |
| /sha               | are/format.t    | txt          |                                  |  |  |  |  |  |
| lrwxrwxrwx         | 1 feyrer        | bedienst     | 21 Sep 11 11:36 himem.sys ->//   |  |  |  |  |  |
| share              | /himem.sys      |              |                                  |  |  |  |  |  |
| lrwxrwxrwx         | 1 feyrer        | bedienst     | 22 Sep 11 11:36 ifshlp.sys ->/   |  |  |  |  |  |
| /sha               | are/ifshlp.s    | sys          |                                  |  |  |  |  |  |
| lrwxrwxrwx         | 1 feyrer        | bedienst     | 22 Sep 11 11:36 nukehd.bat ->/   |  |  |  |  |  |
| /sha               | are/nukehd.k    | bat          |                                  |  |  |  |  |  |
| lrwxrwxrwx         | 1 feyrer        | bedienst     | 22 Sep 11 11:36 pfdisk.exe ->/   |  |  |  |  |  |
| /sha               | are/pfdisk.e    | exe          |                                  |  |  |  |  |  |
| lrwxrwxrwx         | 1 feyrer        | bedienst     | 24 Sep 11 11:36 smartdrv.exe ->/ |  |  |  |  |  |
| /sha               | are/smartdrv    | v.exe        |                                  |  |  |  |  |  |
| lrwxrwxrwx         | 1 feyrer        | bedienst     | 19 Sep 11 11:36 sys.com ->//     |  |  |  |  |  |
| share              | /sys.com        |              |                                  |  |  |  |  |  |
| lrwxrwxrwx         | 1 feyrer        | bedienst     | 21 Sep 11 11:36 unzip.exe ->//   |  |  |  |  |  |
| share              | share/unzip.exe |              |                                  |  |  |  |  |  |
| lrwxrwxrwx         | 1 feyrer        | bedienst     | 18 Sep 11 11:36 vi.com ->//      |  |  |  |  |  |
| share              | /vi.com         |              |                                  |  |  |  |  |  |

#### 3.1.5.15 .../floppies/dc21x4/share/autoexec.bat

IF NOT EXIST c:\command.com a:\nukehd.bat IF NOT EXIST c:\command.com a:\nukehd.bat IF NOT EXIST c:\command.com a:\nukehd.bat IF NOT EXIST c:\command.com a:\nukehd.bat

path a:\;c:\tmp\net

smartdrv 30000 30000

```
c:
a:deltree /y \tmp
mkdir \tmp
cd \tmp
unzip a:\net.zip
```

```
c:\tmp\net\net initialize
c:\tmp\net\netbind.com
c:\tmp\net\umb.com
c:\tmp\net\tcptsr.exe
c:\tmp\net\tinyrfc.exe
```

#### 3.1.5.16 .../floppies/dc21x4/share/config.sys

```
files=30
device=a:\ifshlp.sys
lastdrive=z
DEVICE=A:\HIMEM.SYS
DEVICE=A:\EMM386.EXE NOEMS
DOS=HIGH,UMB
```

#### 3.1.5.17 .../floppies/ne2k/share

Verzeichnis mit Dateien, die sich Rechner mit ne2k-Netzwerkkarte teilen; enthält Links nach .../floppies/share:

```
rfhs8036% dir floppies/ne2k/share/
lrwxrwxrwx 1 feyrer bedienst 8 Sep 11 09:23 floppies/ne2k/
share/ -> ../share
```

(-> keine gemeinsamen Dateien)

#### 3.1.5.18 .../floppies/ne2k/rfhpc8081/autoexec.bat

```
IF NOT EXIST c:\command.com a:\nukehd.bat
IF NOT EXIST c:\command.com a:\nukehd.bat
IF NOT EXIST c:\command.com a:\nukehd.bat
IF NOT EXIST c:\command.com a:\nukehd.bat
path a:\;c:\tmp\net
smartdrv 30000 30000
c:
a:deltree /y \tmp
mkdir \tmp
cd \tmp
unzip a:\net.zip
c:\tmp\net\net initialize
c:\tmp\net\netbind.com
```

## 3.1.5.19 .../floppies/ne2k/rfhpc8081/config.sys

```
files=30
device=a:\ifshlp.sys
lastdrive=z
DEVICE=A:\HIMEM.SYS
DEVICE=A:\EMM386.EXE NOEMS
DOS=HIGH,UMB
```

#### 3.1.5.20 adduser.bat

```
@rem = '--*-Perl-*--
@echo off
perl -x -S %0 %1 %2 %3 %4 %5 %6 %7 %8 %9
goto endofperl
@rem ';
#!/usr/local/bin/perl -w
#line 8
$PROFILESDIR='C:/winnt/Profiles';
#$PROFILESDIR='y:/winnt/profiles';
#$PROFILESDIR='c:\hf\adduser';
#$PROFILESDIR2='\\bt-nt-server\profiles';
$PROFILESDIR2=$PROFILESDIR;
$DEFAULTUSER="Kurs";
if ($#ARGV < 2) {
     die "Usage: $0 'Voller Name' Passwort Login\n";
}
$fullname=shift(@ARGV);
$password=shift(@ARGV);
$login=shift(@ARGV);
chdir($PROFILESDIR);
if ( -d "$login" ){
     die "Userverzeichnis '$PROFILESDIR/$login' existiert bereits!\n";
}
```

```
$cmd="net user $login $password /add"
            ." /active:YES"
            ." /comment:\"$fullname\""
            ." /fullname:\"$fullname\""
            ." /profilepath:$PROFILESDIR2\\$login"
             ." /scriptpath:UserLogon.cmd"
            ." /usercomment:\"$fullname\"";
$rc=system($cmd); print "net user /add rc=$rc\n";
$rc=system("mkdir $login"); print "mkdir rc=$rc\n";
$rc=system("cacls $login /e /p Jeder:R"); print "cacls1 rc=$rc\n";
$rc=system("cacls $login /e /p Administrator:F"); print "cacls2
     rc=$rc\n";
$rc=system("cacls $login /e /p Administratoren:F"); print "cacls2
     rc=$rc\n";
$rc=system("cacls $login /e /p System:F"); print "cacls2 rc=$rc\n";
$rc=system("cacls $login /e /p $login:F"); print "cacls2 rc=$rc\n";
system("copy $DEFAULTUSER\\NTUSER.man $login\\ntuser.man");
$rc=system("cacls $login\\ntuser.man /e /p Administrator:F"); print
     "cacls2 rc=$rc\n";
$rc=system("cacls $login\\ntuser.man /e /p Administratoren:F"); print
     "cacls2 rc=$rc\n";
$rc=system("cacls $login\\ntuser.man /e /p System:F"); print "cacls2
     rc=$rc\n";
$rc=system("cacls $login\\ntuser.man /e /p $login:F"); print "cacls2
     rc=$rc\n";
$rc=system("cacls $login"); print "cacls rc=$rc\n";
END
```

```
:endofperl
```

#### 3.1.5.21 deluser.bat

```
@rem = '--*-Perl-*--
@echo off
perl -x -S %0 %1 %2 %3 %4 %5 %6 %7 %8 %9
goto endofperl
@rem ';
#!/usr/local/bin/perl -w
#line 8
$PROFILESDIR='C:/winnt/Profiles';
#$PROFILESDIR='y:/winnt/profiles';
#$PROFILESDIR='c:\hf\adduser';
#$PROFILESDIR2='\\bt-nt-server\profiles';
#$PROFILESDIR2=$PROFILESDIR;
#$DEFAULTUSER="Kurs";
if ($#ARGV < 0) {
     die "Usage: $0 Login\n";
}
$login=shift(@ARGV);
chdir($PROFILESDIR);
```

```
if ( ! -d "$login" ){
    warn "Userverzeichnis '$PROFILESDIR/$login' existiert nicht!\n";
}
$rc=system("net user $login /delete"); print "net user/delete rc=$rc\n";
$rc=system("rmdir /s/q $login"); print "rmdir rc=$rc\n";
___END____;
endofperl
```

#### 3.2 NetBSD

Die Dateien für die NetBSD-Installation liegen auf der *rffs8012* in /home1/NetBSD/install:

```
rfhs8036% ls -la /home1/NetBSD/install
total 899488
drwxr-xr-x 2 feyrer other 512 Sep 17 16:55.
drwxr-xr-x 3 root other
-rw-r--r-- 1 root root
                                    512 Sep 8 08:07 ..
                                    776 Sep 17 13:57 disklabel.3c900
-rw-r--r-- 1 feyrer root
                                    772 Sep 10 13:19 disklabel.dc21x4
-rw-r--r-- 1 feyrer root
                                   854 Sep 9 12:10 disklabel.dc900.BAK
-rw-r--r-- 1 feyrer root
                                    772 Sep 9 13:42 disklabel.ne2k
lrwxrwxrwx 1 feyrer other
                                     16 Sep 17 09:34 disklabel.rfhpc8039
      -> disklabel.dc21x4
lrwxrwxrwx 1 feyrer other
                                     14 Sep 17 09:34 disklabel.rfhpc8081
      -> disklabel.ne2k
lrwxrwxrwx 1 feyrer other
                                     15 Sep 17 09:34 disklabel.rfhpc8130
      -> disklabel.3c900
lrwxrwxrwx 1 feyrer other
                                      15 Sep 17 09:34 disklabel.rfhpc8131
      -> disklabel.3c900
lrwxrwxrwx 1 feyrer other
                                      15 Sep 17 09:34 disklabel.rfhpc8132
      -> disklabel.3c900
lrwxrwxrwx 1 feyrer other
                                      15 Sep 17 09:34 disklabel.rfhpc8133
      -> disklabel.3c900
                                      16 Sep 17 09:34 disklabel.rfhpc8135
lrwxrwxrwx 1 feyrer other
      -> disklabel.dc21x4
-rw-r--r-- 1 feyrer other
                                    1322 Sep 17 16:53 files-fhr
-rw-r--r-- 1 feyrer bedienst 749040 Sep 17 16:53 files-fhr.tgz
-rw-r--r-- 1 feyrer root 749082 Sep 8 09:17 files-fhr.tgz.BAK
-rw-r--r-1 feyrerroot2249 Sep 17 16:55 install-rw-r--r-1 feyrerroot2135 Sep 10 13:24 install.BAK-rw-r--r-1 feyrerroot26779086 Sep 8 08:55 n132.tar.gz-rwxr-xr-x1 feyrerother425984 Sep 9 12:32 vi
```

#### 3.2.1 .../disklabel.3c900

Disklabel mit Partitionierungsinformationen für 6GB-Platten:

```
# /dev/rwd0d:
type: ST506
disk: mydisk
label:
flags:
bytes/sector: 512
sectors/track: 63
```

```
tracks/cylinder: 15
sectors/cylinder: 945
cylinders: 13328
total sectors: 12594960
rpm: 3600
interleave: 1
trackskew: 0
cylinderskew: 0
headswitch: 0
                            # milliseconds
track-to-track seek: 0# milliseconds
drivedata: 0
8 partitions:
#
         size
                offset
                          fstype
                                    [fsize bsize
                                                   cpg]
       303345
              8289540
                             4.2BSD
                                        1024 8192
                                                       16
                                                            # (Cyl. 8772 -
  a:
      9092)
  b:
       264600
               8592885
                               swap
                                                            # (Cyl. 9093 -
      9372)
                                                            # (Cyl. 8772 -
  c:
     4289355
               8289540
                             unused
                                           0
                                                 0
      13310)
  d: 12594960
                     0
                             unused
                                           0
                                                 0
                                                            # (Cyl.
                                                                       0 -
      13327)
     3721410 8857485
                             4.2BSD
                                        1024 8192
                                                       16
                                                            # (Cyl. 9373 -
  e:
      13310)
```

## 3.2.2 .../disklabel.dc21x4

Disklabel für 2GB-Platten:

```
# /dev/rsd0d:
type: SCSI
disk: mydisk
label:
flags:
bytes/sector: 512
sectors/track: 151
tracks/cylinder: 4
sectors/cylinder: 604
cylinders: 6810
total sectors: 4113240
rpm: 3600
interleave: 1
trackskew: 0
cylinderskew: 0
headswitch: 0
                            # milliseconds
track-to-track seek: 0# milliseconds
drivedata: 0
8 partitions:
#
                                    [fsize bsize
         size
                offset
                           fstype
                                                   cpg]
               3084480
                                                          # (Cyl. 5106*-
       174556
                             4.2BSD
                                        1024 8192
                                                       16
  a:
      5395)
               3259036
                                                            # (Cyl. 5395*-
  b:
       131672
                               swap
      5613)
                                                0
                                                            # (Cyl. 5106*-
     1028760
              3084480
                                           0
  с:
                             unused
      6809*)
```

| d: | 4113240          | 0       | unused | 0    | 0    |    | # (Cyl. | 0 –    |
|----|------------------|---------|--------|------|------|----|---------|--------|
| e: | 722532<br>6809*) | 3390708 | 4.2BSD | 1024 | 8192 | 16 | # (Cyl. | 5613*- |

## 3.2.3 .../disklabel.ne2k

Disklabel für 1GB-Platten:

```
# /dev/rwd0d:
type: ST506
disk: mydisk
label:
flags:
bytes/sector: 512
sectors/track: 63
tracks/cylinder: 16
sectors/cylinder: 1008
cylinders: 2100
total sectors: 2116800
rpm: 3600
interleave: 1
trackskew: 0
cylinderskew: 0
                         # milliseconds
headswitch: 0
track-to-track seek: 0# milliseconds
drivedata: 0
8 partitions:
             offset
#
        size
                        fstype [fsize bsize cpg]
     102816 1435392 4.2BSD
                                   1024 8192 16 # (Cyl. 1424 -
 a:
     1525)
                                                      # (Cyl. 1526 -
 b:
     205632 1538208
                            swap
     1729)
                                      0
 c:
      677376 1435392
                          unused
                                            0
                                                      # (Cyl. 1424 -
     2095)
                   0
                                      0
                                           0
                                                               0 –
 d:
     2116800
                          unused
                                                      # (Cyl.
     2099)
                         4.2BSD 1024 8192
 e:
      368928 1743840
                                                 16 # (Cyl. 1730 -
     2095)
```

## 3.2.4 .../files-fhr

Shellscript, das tar-Archiv mit Site-spezifischen Dateien enthält:

# Hubert Feyrer <hubert.feyrer@rz.uni-regensburg.de> \*\*\*\*\*\*\*\*\*\*\* tar --norecurse -plzvc -T - -f files-fhr.tgz <<EOF</pre> /root/.cshrc /root/.ssh/authorized\_keys /soft /cdrom /usr/pkg/lib /bin/tcsh /usr/bin/login /etc/rc.conf.fhr /etc/rc.local /etc/ttys /etc/localtime /etc/gettytab /etc/aliases /etc/aliases.db /etc/inetd.conf /etc/fstab.fhr /etc/hosts /etc/master.passwd /etc/passwd /etc/pwd.db /etc/spwd.db /etc/group /etc/shells /etc/resolv.conf /etc/ld.so.conf /etc/amd/master /etc/amd/net /etc/mtools.conf /home1 /home2 /home3 /home4 /home5 /usr/tmp /soft /emul/linux /emul/freebsd /tmp\_mnt /net /proc /kern /usr/local /usr/src /netbsd-1.3-RFHPC /usr/share/misc/keycap.pcvt /usr/include/machine/pcvt\_ioctl.h /usr/X11R6 /etc/sendmail.cf /usr/mqueue /etc/printcap /var/spool/output/hpae /var/spool/output/hpgv /var/spool/output/hpki EOF

# 3.2.5 .../files-fhr.tgz

tar-File mit Anpassungen an die Standard-NetBSD-Distribution; mittels files-fhr erstellt, siehe oben.

#

# 3.2.6 .../install

Installationsdatei, die nach dem Booten der Floppy aufgerufen wird und die gesamte Installation übernimmt:

```
# Zero Administration Kit for NetBSD
# Automatische installation
#
run () {
      echo "$*"
      eval "$*"
}
pause() {
      echo ""
      echo "[Zum weitermachen RETURN druecken!]"
      read bla
}
grep() {
      pattern=$1
      shift
      sed -n "/$pattern/p" $*
}
select_column() {
      col=$1
      shift
      set $*
      eval "echo \$$col"
}
echo -n "Rechnernamen eingeben: "
read hostname
# Voraussetzung: 1 Netzwerk-Interface bereits manuell konfiguriert
# Anzugeben ist, wie das Interface vom RFHPC-Kernel(!) gefunden wird
if=`ifconfig -l -u`
echo -n "Netzwerk-Interface [$if]: "
read nif
# IP-Nummer auslesen
xip=`ifconfig $if | grep inet`
ip=`select_column 2 $xip`
echo -n "IP-Nummer eingeben [$ip]: "
read nip
# Nach hier verzoegert, um die IP-Nummer des interfaces auszulesen,
# das _momentan_ konfiguriert ist
if [ "$nif" != "" ]; then if=$nif ; fi
disk=`cat /kern/msgbuf | sed -n -e '/^[sw]d0: using/p' -e '/^sd0 at scsibus/p' | sed -e 's/
      :.*$//' -e 's/ .*$//'`
echo -n "Platte [$disk]: "
read ndisk
if [ "$ndisk" != "" ]; then disk=$ndisk ; fi
run disklabel -R -r $disk disklabel.$hostname
run disklabel -R $disk disklabel.$hostname
pause
run newfs /dev/r${disk}a
run newfs /dev/r${disk}e
```

```
pause
run mount /dev/${disk}a /mnt
run mkdir /mnt/usr
run mount /dev/${disk}e /mnt/usr
pause
run tar plzvxCf /mnt /mnt2/n132.tar.gz
pause
echo Generiere /dev Eintraege
run "cd /mnt/dev ; sh MAKEDEV all"
pause
echo Schreibe Bootblock
run /usr/mdec/installboot -v -f /usr/mdec/biosboot.sym /dev/r${disk}a
pause
echo Entpacke FHR-Specials
run tar plzvxCf /mnt /mnt2/files-fhr.tgz
pause
echo Setze kernel
run mv /mnt/netbsd /mnt/onetbsd
run ln /mnt/onetbsd /mnt/netbsd-1.3.2-GENERIC
run ln /mnt/netbsd-1.3-RFHPC /mnt/netbsd
echo ""
echo /etc/rc.conf editieren:
run mv /mnt/etc/rc.conf /mnt/etc/rc.conf.orig
run "sed \setminus
       -e '/^hostname=/s/rfhpc..../${hostname}/' \
       -e '/^ifconfig_/s/rfhpc..../${hostname}/' \
       -e 's/^ifconfig_.../ifconfig_${if}/' \
       </mnt/etc/rc.conf.fhr >/mnt/etc/rc.conf"
pause
echo /etc/fstab editieren
run "sed s/sd0/${disk}/ </mnt/etc/fstab.fhr >/mnt/etc/fstab"
pause
echo Fertig - bitte alles nochmals manuell ueberpruefen, dann
echo Rechner mit \"reboot\" neu starten.
```

#### 3.2.7 .../n132.tar.gz

tar-File mit allen Dateien des NetBSD-1.3.2-Releases in einem Archiv.

## 3.2.8 .../vi

Statisch gelinktes vi-Binary für Editierarbeiten beim Booten von Boot-Floppy.

#### 3.2.9 /usr/X11R6/bin/X11

```
#!/bin/sh
#
# Start up X server depending on machine name (-> hardware) - HF
#
```

```
dir=`dirname $0`
case `uname -n` in
rfhpc8002)
     exec $dir/XF86_Mach64 $@
     ;;
rfhpc8003)
     exec $dir/XF86_I128 $@
     ;;
rfhpc8039)
     exec $dir/XF86_S3 $@
     ;;
rfhpc8135)
     exec $dir/XF86_S3 $@
     ;;
rfhpc8130)
     exec $dir/XSuSE_NVidia.FreeBSD $@
     ;;
rfhpc8131)
     exec $dir/XSuSE_NVidia.FreeBSD $@
     ;;
rfhpc8132)
     exec $dir/XSuSE_NVidia.FreeBSD $@
     ;;
rfhpc8133)
     exec $dir/XSuSE_NVidia.FreeBSD $@
     ;;
*)
     echo Host unknown, aborting.
     exit 1
     ;;
esac
```

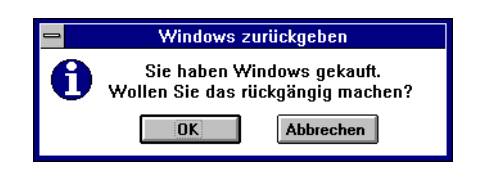